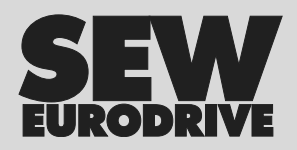

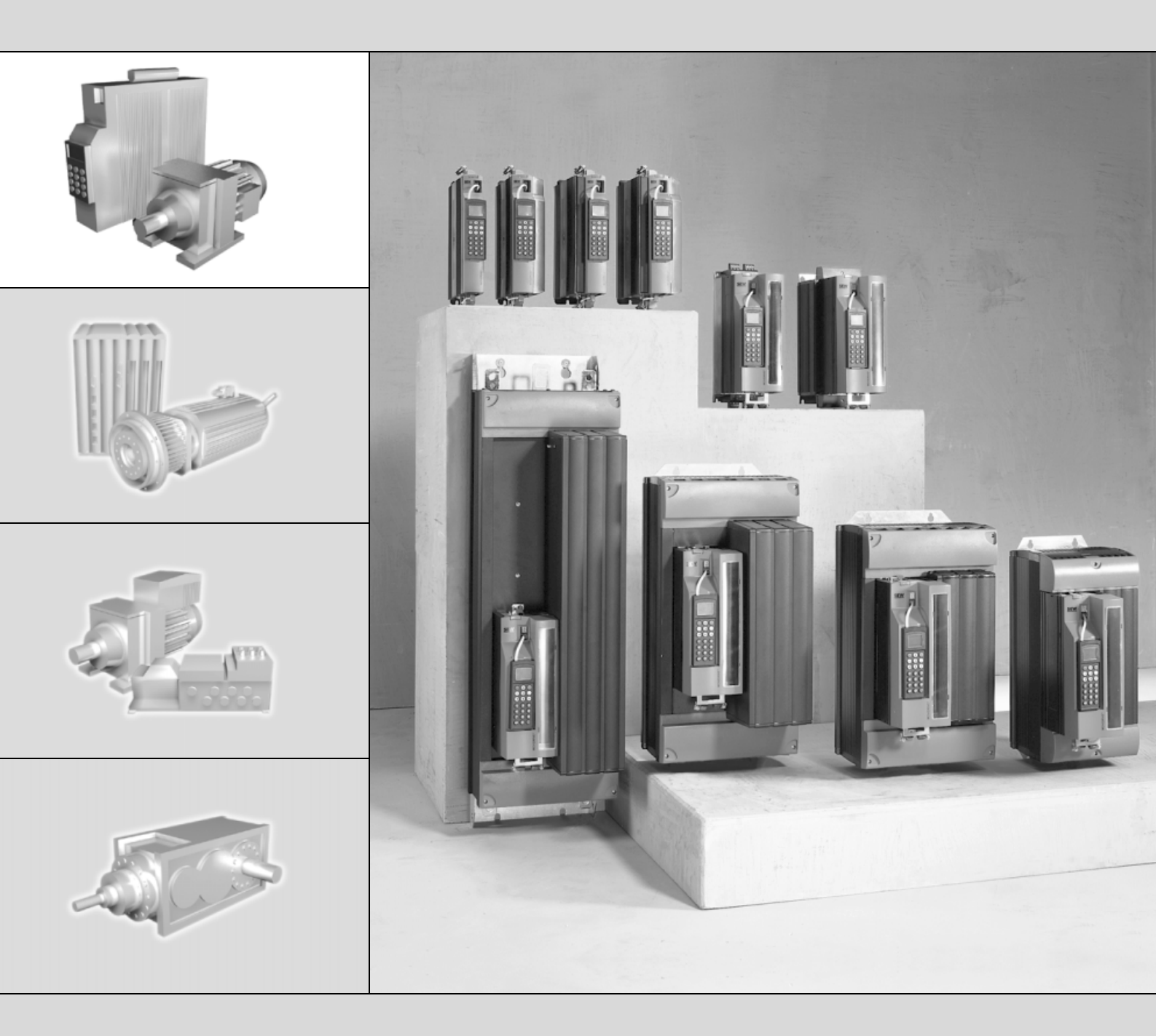

## MOVIDRIVE<sup>®</sup> MDX61B Carta de expansão DIP11B para Encoder Absoluto

FA361771

Edição 01/2006 11413050 / PT

# Manual de Instruções

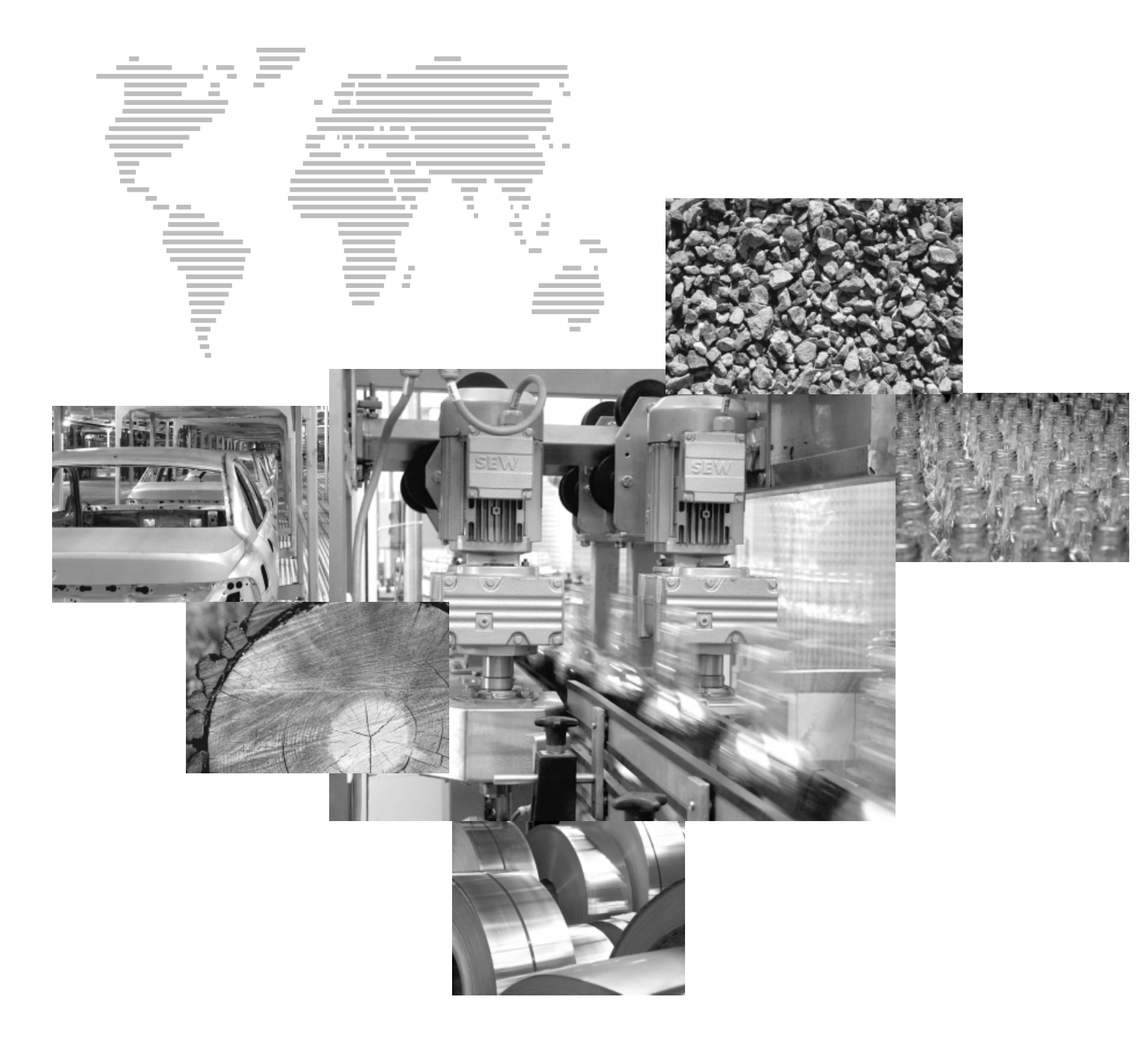

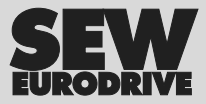

## Índice

| _   |  |
|-----|--|
| - Г |  |
| 1   |  |
| 1   |  |
| 1   |  |
| 1   |  |
| 1   |  |

| 1  | Nota    | s importantes                                                         | 4  |
|----|---------|-----------------------------------------------------------------------|----|
| 2  | Desc    | rição do sistema                                                      | 5  |
|    | 2.1     | Áreas de aplicação                                                    | 5  |
|    | 2.2     | Encoders absolutos utilizados                                         | 5  |
|    | 2.3     | DIP11B e processamento no IPOS <sup>plus®</sup>                       | 6  |
|    | 2.4     | Detecção do encoder                                                   | 7  |
|    | 2.5     | Monitorização do encoder                                              | 7  |
|    | 2.6     | Funções de controlo                                                   | 8  |
| 3  | Instr   | uções de instalação / montagem                                        | 9  |
|    | 3.1     | Informações no caso da combinação de DIP11B com DIO11B                | 9  |
|    | 3.2     | Instalação da carta opcional DIP11B                                   | 10 |
|    | 3.3     | Ligação e descrição dos terminais da opção DIP11B                     | 12 |
|    | 3.4     | Ligação do encoder absoluto                                           | 14 |
| 4  | Elab    | oração do projecto                                                    | 16 |
|    | 4.1     | Selecção do encoder                                                   | 16 |
|    | 4.2     | Parametrização dos encoders                                           | 18 |
| 5  | Colo    | cação em funcionamento                                                | 19 |
|    | 5.1     | Informações gerais para a colocação em funcionamento                  | 19 |
|    | 5.2     | Colocação em funcionamento com PC e MOVITOOLS <sup>®</sup>            | 20 |
|    | 5.3     | Colocação em funcionamento manual                                     | 38 |
| 6  | Funç    | ões da unidade                                                        | 41 |
|    | 6.1     | Avaliação do encoder                                                  | 41 |
|    | 6.2     | Funções relevantes para encoders absolutos                            | 41 |
|    | 6.3     | Valores indicados                                                     | 42 |
|    | 6.4     | Método de diagnóstico no programa Shell                               | 43 |
| 7  | Parâ    | metros IPOS <sup>plus®</sup>                                          | 44 |
|    | 7.1     | Descrição dos parâmetros                                              | 44 |
| 8  | Exen    | nplo de aplicação                                                     | 46 |
|    | 8.1     | Sistema de armazenamento vertical com posicionamento por bus ampliado | 46 |
| 9  | Mens    | sagens de irregularidade                                              | 48 |
|    | 9.1     | MOVIDRIVE <sup>®</sup> MDX61B com a opção DIP11B                      | 48 |
| 10 | Infor   | mação técnica                                                         | 49 |
|    | 10.1    | Informação electrónica da opção DIP11B                                | 49 |
| 11 | Índic   | e de alterações                                                       | 50 |
|    | 11.1    | Alterações em relação à versão anterior                               | 50 |
| 12 | 2 Índic | e                                                                     | 51 |

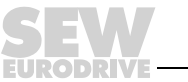

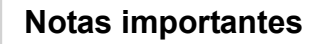

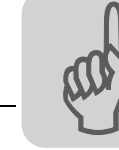

#### **Notas importantes** 1

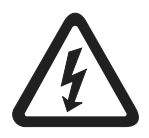

- Este manual não substitui as instruções de operação detalhadas!
- A instalação e colocação em funcionamento devem ser efectuadas exclusivamente por especialistas com formação adequada sob observação e cumprimento dos regulamentos sobre a prevenção de acidentes em vigor e das Instruções de Operação MOVIDRIVE® MDX60B/61B!

### Documentação

- Leia este manual até ao fim com atenção antes de iniciar os trabalhos de instalação e colocação em funcionamento de variadores tecnológicos MOVIDRIVE® em conjunto com a opção DIP11B.
  - Além deste manual do utilizador para a opção DIP11B, deve encomendar à SEW-EURODRIVE as seguintes publicações:
    - Manual do sistema MOVIDRIVE<sup>®</sup> MDX60B/61B
    - Manual do Sistema de Posicionamento e Controlo Sequencial IPOS<sup>plus®</sup>
  - Neste manual, as referências são indicadas com "->". Por exemplo, (-> Cap. X.X) significa que pode encontrar no capítulo X.X do manual informações adicionais sobre o assunto.
  - Para um funcionamento sem problemas e para manter o direito à garantia, é necessário considerar sempre as informações contidas na documentação.

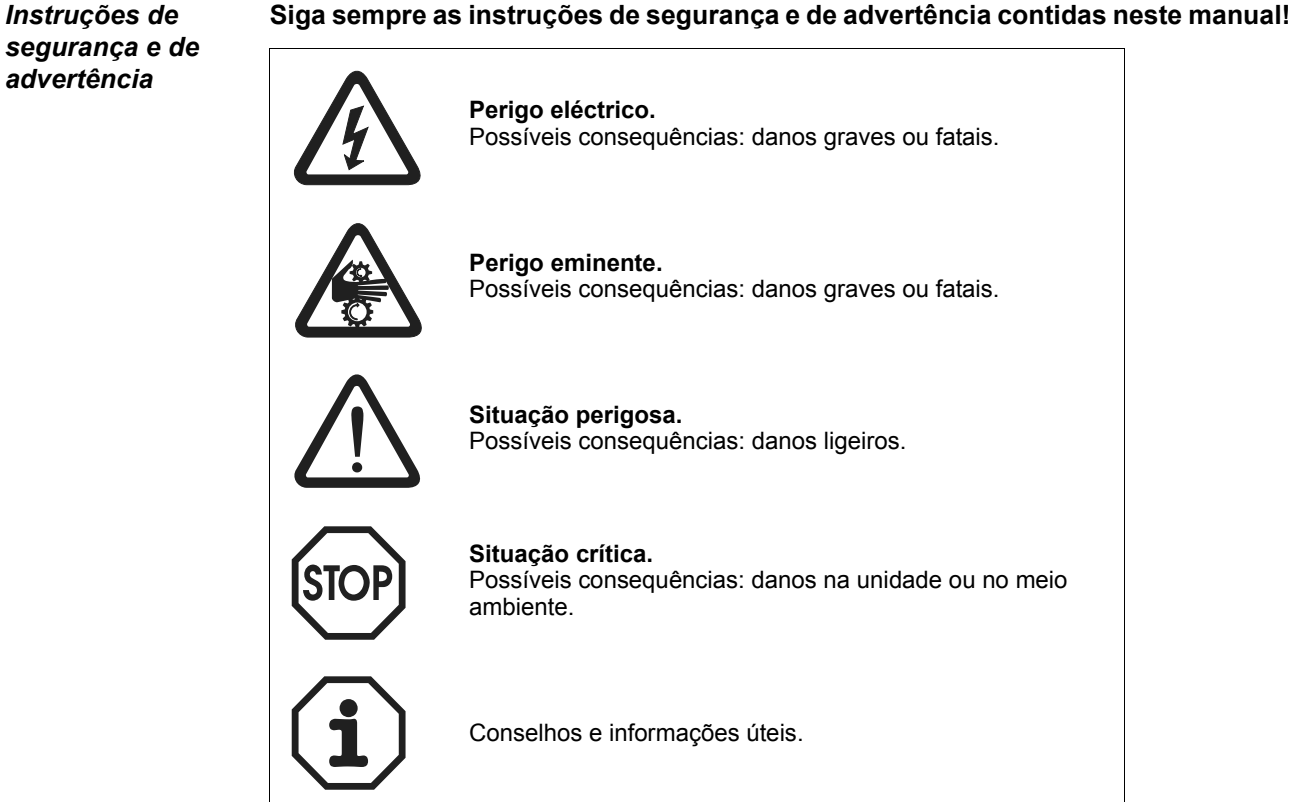

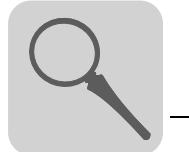

## 2 Descrição do sistema

## 2.1 Áreas de aplicação

A carta de expansão DIP11B para encoder absoluto expande o sistema MOVIDRIVE<sup>®</sup> para incluir uma ligação SSI para encoders absolutos. Esta ligação possibilita funções de posicionamento que podem ser implementadas com IPOS<sup>plus®</sup> e que oferecem as seguintes possibilidades:

- Não é necessário nenhum percurso de referência quando o sistema é iniciado ou em caso de falha no sistema de alimentação.
- O posicionamento pode ser levado a cabo usando um encoder absoluto ou através de um encoder incremental/resolver instalado no motor.
- Substituição de interruptores de posicionamento ao longo da distância de percurso, mesmo sem encoder de realimentação do motor.
- Processamento livre da posição absoluta no programa IPOS<sup>plus®</sup>.
- Podem ser usados tanto motores síncronos como assíncronos em todos os modos de operação MOVIDRIVE<sup>®</sup> (P700/701).
- O encoder absoluto pode ser instalado tanto no motor como ao longo do percurso (por ex., armazém com sistema de armazenamento vertical).
- Ajuste fácil do encoder através da inicialização e colocação em funcionamento guiadas.
- Posicionamento sem fim quando em conjunto com a função "Modulo". Consulte as informações do manual "IPOS<sup>plus®</sup>" e do manual do sistema MOVIDRIVE<sup>®</sup> MDX60B/61B (→ Capítulo "Descrições dos parâmetros").

## 2.2 Encoders absolutos utilizados

À opção DIP11B apenas podem ser ligados os encoders especificados na tabela seguinte.

| Fabricante         | Designação do encoder | Referência     | Observações                               |
|--------------------|-----------------------|----------------|-------------------------------------------|
| Heidenhain         | ROQ 424 (AY1Y)        | 312 219-67     | Encoder rotativo                          |
|                    | T&R CE58              | Cx58xxxSSI     | Encoder rotativo                          |
|                    | T&R CE65              | Cx65xxxSSI     | Encoder rotativo                          |
|                    | T&R CE100MSSI         | Cx100xxxMSSI   | Encoder rotativo                          |
| T&R                | T&R ZE65 M            | Zx65xxxSSI     | Encoder rotativo                          |
|                    | T&R LA66K SSI         | -              | Sensor de distância linear                |
|                    | T&R LE100 SSI         | LE100SSI       | Instrumento laser de medição da distância |
|                    | T&R LE200             | 2200-00002     | Instrumento laser de medição da distância |
|                    | Leuze BPS37           | BPS37xx MA4.7  | Sistema de medição por código de barras   |
| Leuze              | Leuze OMS1            |                | Encoder laser                             |
|                    | Leuze OMSE2           | OMS2xx PB      | Encoder laser                             |
|                    | Sick ATM60            | ATM60 AxA12*12 | Encoder rotativo                          |
|                    | Sick DME 3000         | DME 3000-x11   | Instrumento laser de medição da distância |
| Sick /<br>Steamann | Sick DME 5000         | DME 5000-x11   | Instrumento laser de medição da distância |
|                    | Stegmann AG100 MSSI   | -              | Encoder rotativo                          |
|                    | Stegmann AG626        | ATM60 AxA12*12 | Encoder rotativo                          |
| Stabl              | Stahl WCS2            | WCS2-LS311     | Sensor de distância linear                |
| Starii             | Stahl WCS3            | WCS3-LS311     | Sensor de distância linear                |
| VISOLUX            | EDM                   | -              | Instrumento laser de medição da distância |
| IVO                | IVO GM401             | GM401.x20 xxxx | Encoder rotativo                          |

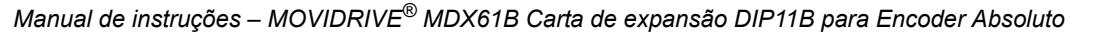

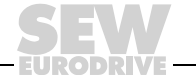

## 2.3 DIP11B e processamento no IPOS<sup>plus®</sup>

Controlo directo da posição com encoder absoluto (caso 1)

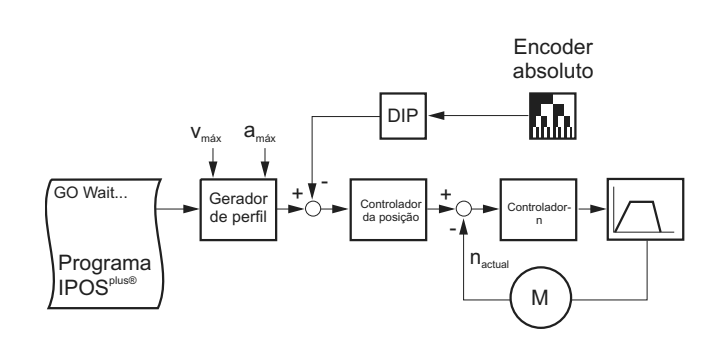

53645APT

- No IPOS<sup>plus®</sup>, é realizado um controlo directo da posição pelo encoder absoluto ligado através da opção DIP11B.
- É sempre necessário um encoder (X15) no motor para o controlo de velocidade.
- É realizada uma compensação automática do escorregamento entre o encoder do motor e o encoder absoluto.
- No IPOS<sup>plus®</sup>, os comandos de posicionamento, por ex., "GOA..." são executados referidos à fonte da posição actual (neste caso: encoders absolutos ligados à DIP11B).
- A resposta dinâmica que pode ser obtida depende das propriedades e da instalação do encoder absoluto bem como da resolução da posição.

Controlo da posição com encoder incremental instalado no motor e processamento da posição do encoder absoluto no programa IPOS<sup>plus®</sup> (caso 2)

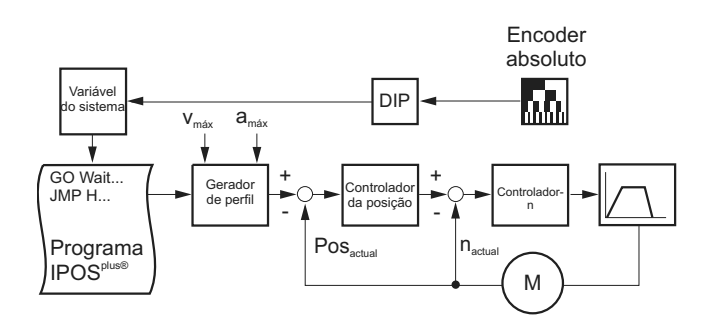

53646APT

- O controlo da posição ocorre no IPOS<sup>plus®</sup> com o encoder de motor instalado no motor.
- É sempre necessário um encoder no motor para o controlo de velocidade.
- A elevada resposta dinâmica do variador tecnológico pode ser usada directamente para o posicionamento.
- A informação da posição do encoder absoluto é automaticamente reflectida numa variável IPOS<sup>plus®</sup> e pode ser processada e controlada usando o programa.
- O uso da opção DIP11B elimina a necessidade do percurso de referência.

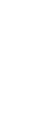

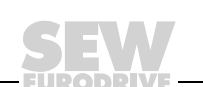

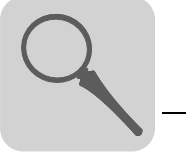

Processamento da posição do encoder absoluto no programa IPOS<sup>plus®</sup> (caso 3)

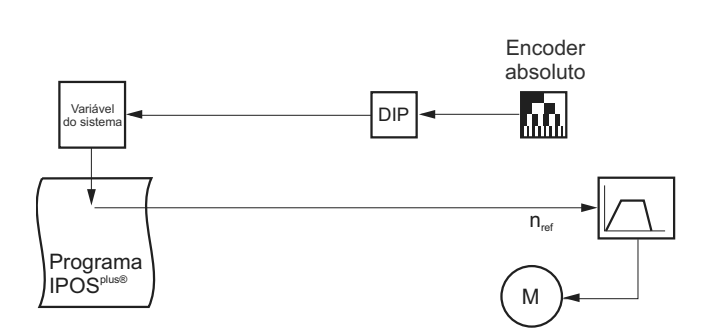

53647APT

- A informação da posição do encoder absoluto é automaticamente reflectida numa variável IPOS<sup>plus®</sup> e pode ser processada e controlada usando o programa.
- A DIP11B pode ser usada em particular para substituir aplicações nas quais o posicionamento seria normalmente realizado com velocidade rápida/lenta através de vários sensores de proximidade.
- Não é necessário um encoder no motor para o controlo da velocidade. Pode ser usado um motor assíncrono standard.

## 2.4 Detecção do encoder

- O sentido de contagem pode ser configurado através de parâmetros.
- No caso da substituição de um encoder, é necessário realizar uma recolocação em funcionamento através do MOVITOOLS<sup>®</sup>. Através da consola DBG60B é possível alterar os vários parâmetros.
- A unidade está equipada com uma função de configuração automática de parâmetros no caso do encoder ser substituído.

## 2.5 Monitorização do encoder

A opção DIP11B está equipada com os mecanismos de monitorização e correcção abaixo indicados. Estes mecanismos são necessários pois o interface SSI não possui uma segurança de protocolo própria.

- Se suportado pelo encoder: avaliação de uma falha na alimentação ou de um bit de erro (bit 25).
- Verificação da plausibilidade da posição actual sinalizada pelo encoder.
- Compensação de tempos de espera devido a ciclos de leitura do encoder ("refresh time").

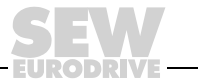

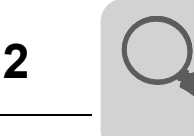

## 2.6 Funções de controlo

### • Função Touch-Probe

A função Touch-Probe permite detectar e registar a posição actual do encoder absoluto com um tempo de atraso reduzido através de uma entrada binária. Desta forma, é possível, por ex., detectar com precisão posições através de sinais de sensores de proximidade e processá-las no programa.

## • Função Modulo

Aplicações de rotação infinita, por ex., transportadores de tela ou mesas rotativas, podem ser reflectidas e representadas no formato Modulo (360°  $\triangleq 2^{16}$ ).

Não ocorre nenhuma perda de posição (mesmo no caso de uma relação de transmissão i com um número elevado de casas decimais).

A função de monitorização da área de representação do encoder está desactivada, i.e., o posicionamento pode dar-se infinitamente sem perda da posição.

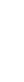

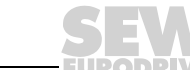

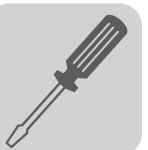

## 3 Instruções de instalação / montagem

## 3.1 Informações no caso da combinação de DIP11B com DIO11B

A carta opcional DIP11B tem que ser instalada no slot de expansão. Todos os parâmetros relevantes para a DIP11B podem ser configurados através da consola DBG60B.

Observação da<br/>atribuição dosO MOVIDRIVE® MDX61B permite a atribuição de oito terminais de entrada e oito termi-<br/>nais de saída binários numa carta opcional. No caso da opção DIP11B ser utilizada em<br/>conjunto com a carta opcional DIO11B ou em conjunto com uma opção de bus de<br/>campo, observe a atribuição dos terminais de entrada e saída apresentada nas tabelas<br/>seguintes.

Atribuição dos terminais de entrada (DI10 ... DI17)

| Função        |                                     |                                                  |        | Ор     | ção    |        |
|---------------|-------------------------------------|--------------------------------------------------|--------|--------|--------|--------|
|               |                                     |                                                  | DIO11B | DIP11B | DIO11B | DIP11B |
|               | Variável                            |                                                  | H483   |        | H520   |        |
| Ler terminais | erminais DIP11B com 6 13 14 21 8 15 | 16 23                                            |        |        |        |        |
| com           | Bit                                 | DIP11B com<br>ou sem carta<br>de bus de<br>campo | -      | 6 13   | -      | 8 15   |
| Parâmatra 61  | DIP1<br>DIO1                        | 1B com<br>1B                                     | sim    | _      | sim    | -      |
| efectivo para | DIP1<br>carta<br>camp               | 1B com ou sem<br>de bus de<br>oo                 | -      | sim    | _      | sim    |

### Atribuição dos terminais de saída (DO10 ... DO17)

| Função                 |                                         |                                               | Орção  |        |  |
|------------------------|-----------------------------------------|-----------------------------------------------|--------|--------|--|
|                        |                                         |                                               | DIO11B | DIP11B |  |
|                        | Variável                                |                                               | H480   |        |  |
|                        |                                         | DIP11B com DIO11B                             | 0 7    | 8 15   |  |
| Atribuir terminais com | Bit                                     | DIP11B com ou sem<br>carta de bus de<br>campo | -      | 0 7    |  |
| Parâmotro 63           | DIP11B com DIO11B                       |                                               | sim    | -      |  |
| efectivo para          | DIP11B com ou sem carta de bus de campo |                                               | _      | sim    |  |

A atribuição e leitura de terminais com variáveis é sempre possível seja qual for a opção adicional usada com a opção DIP11B. No caso da opção DIP11B ser utilizada em conjunto com uma carta de bus de campo, os terminais de bus de campo virtuais só estão disponíveis no programa IPOS<sup>plus®</sup> através da leitura dos dados de saída do processo (GETSYS Hxxx PO-DATA).

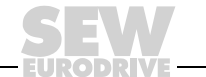

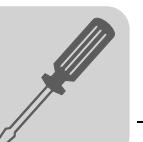

## 3.2 Instalação da carta opcional DIP11B

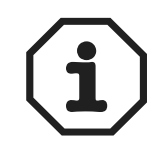

 A carta opcional DIP11B só pode ser usada juntamente com os MOVIDRIVE<sup>®</sup> MDX61B dos tamanhos 1 até 6. Esta opção não pode ser usada com o MOVI-DRIVE<sup>®</sup> MDX61B do tamanho 0.

• A carta opcional DIP11B tem que ser instalada no slot de expansão.

Antes de começar

## Observe as notas seguintes antes de efectuar a instalação ou a remoção da carta opcional:

- Desligue a tensão no variador tecnológico. Desligue a tensão de 24 VCC e a tensão de alimentação.
- Tome as devidas precauções para eliminar quaisquer cargas eléctricas do seu corpo antes de tocar em qualquer carta opcional (pulseira de descarga, sapatos condutores, etc.).
- Remova a consola de operação e a tampa da frente **antes de instalar** a carta opcional.
- Volte a montar a consola de operação e a tampa da frente **depois de ter instalado** a carta opcional.
- Guarde a carta opcional na sua embalagem de origem, retirando-a da embalagem só quando efectuar a nova instalação.
- Pegue na carta apenas pela extremidade. Não toque em nenhum elemento electrónico.

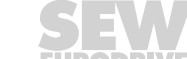

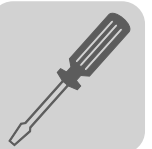

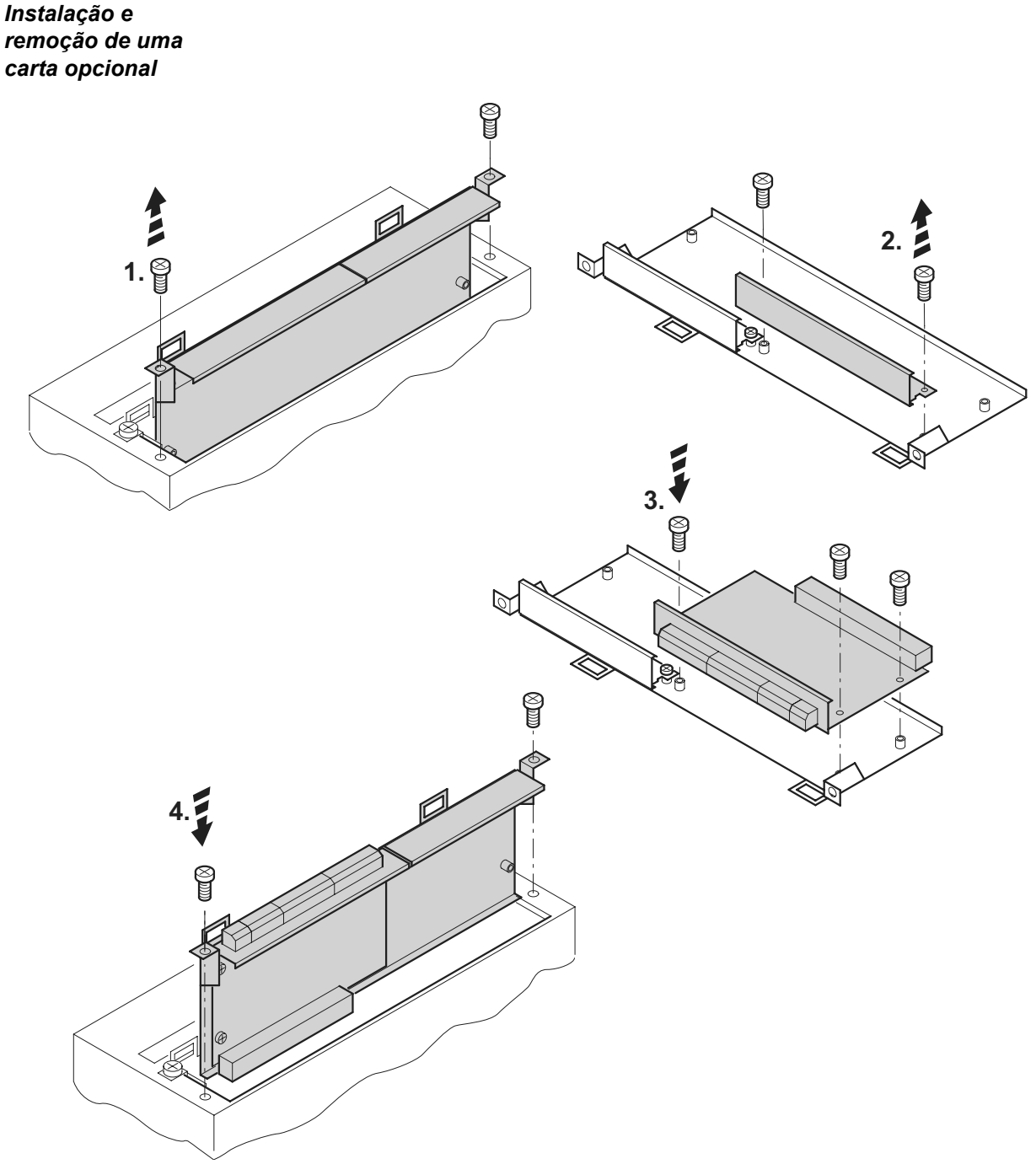

Fig. 1: Instalação de uma carta opcional no MOVIDRIVE® MDX61B dos tamanhos 1 – 6

53001AXX

- 1. Desaperte os parafusos de fixação do suporte da carta opcional. Retire o suporte da carta opcional do slot exercendo a mesma pressão em ambos os lados (não torça!).
- 2. Desaperte os dois parafusos de fixação do suporte da carta opcional da chapa de protecção preta. Remova a chapa de protecção preta.
- 3. Instale a carta opcional com os parafusos de fixação e alinhe-a de forma que os parafusos caibam exactamente nos orifícios do suporte.
- 4. Volte a montar o suporte com a carta montada no slot exercendo uma pressão moderada. Fixe o suporte da carta opcional com os parafusos de fixação.
- 5. Para remover uma carta opcional siga os passos na ordem inversa.

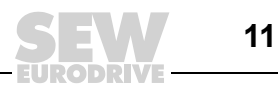

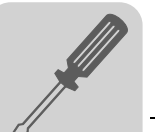

## 3.3 Ligação e descrição dos terminais da opção DIP11B

### Referência

 $(\mathbf{i})$ 

Opção "Carta de expansão para encoder absoluto do tipo DIP11B": 824 969 5

A carta opcional DIP11B só pode ser usada em conjunto com o MOVIDRIVE<sup>®</sup> MDX61B dos tamanhos 1 até 6. A opção não posse ser usada com o MOVIDRIVE<sup>®</sup> MDX61B do tamanho 0.

A carta opcional DIP11B tem que ser instalada no slot de expansão.

A opção DIP11B tem que ser alimentada com uma tensão de 24 V CC.

| Lado da frente<br>da DIP11B      | Descrição                             | Terminal                                           | Função                                                                                                    |
|----------------------------------|---------------------------------------|----------------------------------------------------|----------------------------------------------------------------------------------------------------|
| DIP11B                           | X60: Ligação das entradas<br>binárias | X60:1 8                                            | Ligação das entradas binárias DI10 DI17 isolada através de optoacoplador ( $R_i = 3 \ k\Omega$ , $I_E = 10 \ mA$ , tempo de amostragem:<br>1 ms, compatível com PLC)<br>Nível de sinal (de acordo com EN 61131-2):<br>"1" = +13 V CC +30 V CC<br>"0" = -3 V CC +5 V CC                                                                                                    |
| 10<br>10<br>10<br>10<br>10<br>10 |                                       | X60:9<br>X60:10                                    | <ul> <li>Referência DCOM para as entradas binárias</li> <li>Potencial de referência DGND para sinais binários 24VIN (X61:9):</li> <li>sem shunt X60:9 – X60:10 (DCOM-DGND) → entradas binárias isoladas</li> <li>com shunt X60:9 – X60:10 (DCOM-DGND) → entradas binárias não isoladas</li> </ul>                                                                                                    |
| 9                                | X61: Ligação das saídas binárias      | X61:1 8<br>X61:9                                   | Ligação das saídas binárias DO10 DO17 (tempo de<br>resposta 1 ms, compatível com PLC)<br>Nível do sinal <b>(Não ligar tensões externas nas saídas</b><br><b>binárias!):</b><br>"1" = 24 V CC<br>"0" = 0 V CC<br>I <sub>máx</sub> = 50 mA CC, à prova de curto-circuito e protegido contra<br>tensão externa<br>Entrada de tensão de alimentação 24VIN:<br>Obrigatória para saídas binárias e encoder (potencial de<br>referência DGND) |
| 53680AXX                         | X62: Ligação do encoder absoluto      | X62:1<br>X62:3<br>X62:5<br>X62:6<br>X62:8<br>X62:9 | Dados +<br>Ciclo +<br>DGND<br>Dados -<br>Ciclo -<br>Saída de 24 V CC                                                                                                    |

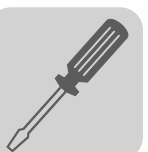

Alimentação da DIP11B com tensão A carta de expansão DIP11B para encoder absoluto tem que ser alimentada com 24 V CC na entrada de tensão 24 VIN (X61:9). Existem duas possibilidades para alimentar a carta com tensão de 24 V CC.

Opção 1: Carga total inferior a 400 mA Alimentação com tensão de 24 V CC através da saída de tensão auxiliar VO24 (X10:8) da unidade base. Esta opção só é permitida se a carga total de todas as saídas da unidade base e opções ligadas (incluindo o encoder) for inferior a 400 mA.

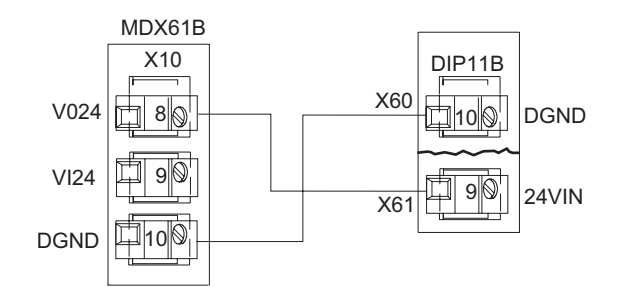

Fig. 2: Esquema de ligações da saída de tensão auxiliar VO24

55192AXX

## Opção 2: Carga total superior a 400 mA

Alimentação com tensão de 24 V CC através de uma fonte de alimentação externa de 24 V. Esta opção só é necessária se a carga total de todas as saídas da unidade base e opções ligadas (incluindo o encoder) for superior a 400 mA. As figuras apresentadas ilustram dois exemplos de ligação.

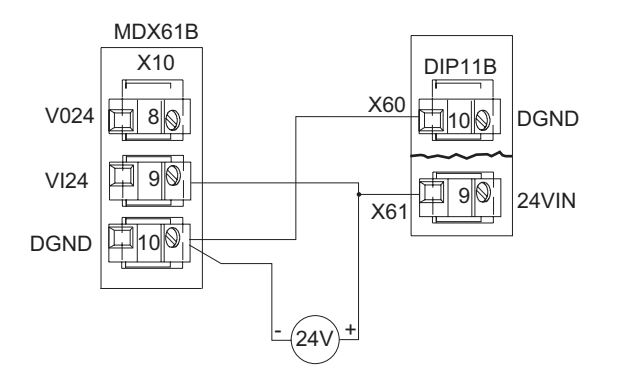

Fig. 3: Alimentação com tensão de 24 V CC externa (exemplo de ligação 1)

55211BXX

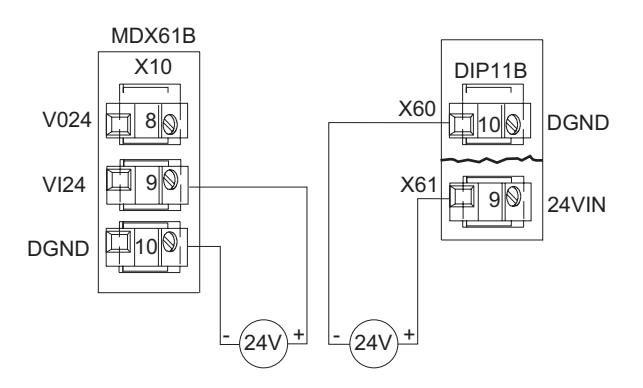

Fig. 4: Alimentação com tensão de 24 V CC externa (exemplo de ligação 2)

54780AXX

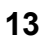

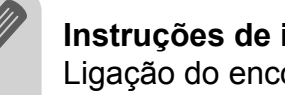

#### 3.4 Ligação do encoder absoluto

Informações gerais para a instalação

Comprimento máx. do cabo da opção DIP11B (variador tecnológico – encoder absoluto):

100 m com capacitância do cabo de 120 nF/km

- Secção transversal dos condutores: 0,20 ... 0,5 mm (AWG24 ... 20)
- Use cabos blindados com pares de condutores torcidos e efectue a ligação da blindagem através de uma grande área nas duas extremidades:
  - do lado do encoder no bucim ou no conector do encoder
  - na entrada do variador tecnológico através da caixa da ficha Sub-D ou
  - na abraçadeira metálica / na abraçadeira de alívio de tensão na base do variador tecnológico
- Passe o cabo do encoder separado dos cabos de potência.

Cabos préfabricados / Esquemas das ligações

Esquema das ligações do encoder absoluto à opção DIP11B

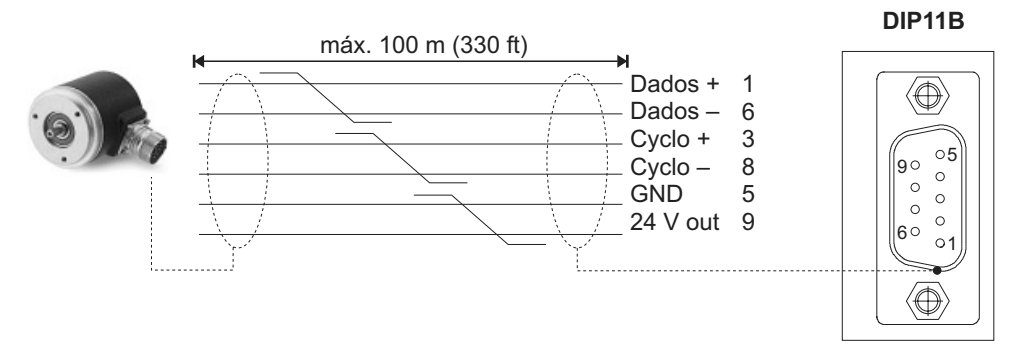

06675APT

- Cabo Y para ligar o encoder absoluto AV1Y com conector de ficha no lado do motor. Com o cabo Y são avaliados os seguintes canais de encoder:
  - Canal SSI do encoder absoluto AV1Y e em X62 da DIP11B
  - Canal sen/cos do encoder absoluto AV1Y em X15 da DEH11B

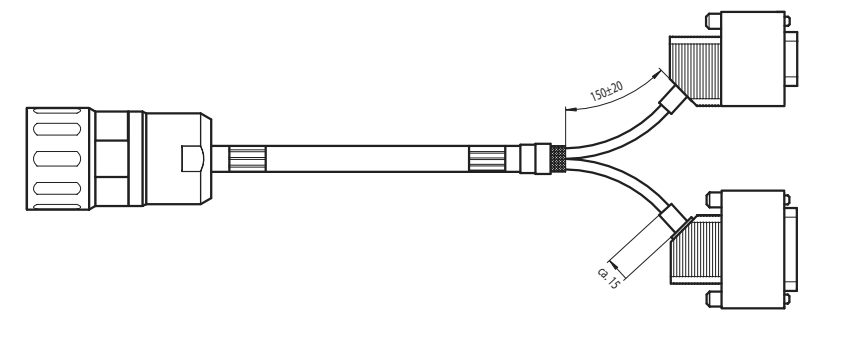

56133AXX

Referências dos cabos pré-fabricados:

- para instalação fixa: 1332 813 1
- para instalação móvel: 1332 812 3

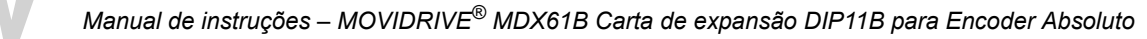

Esquema de ligações do cabo Y:

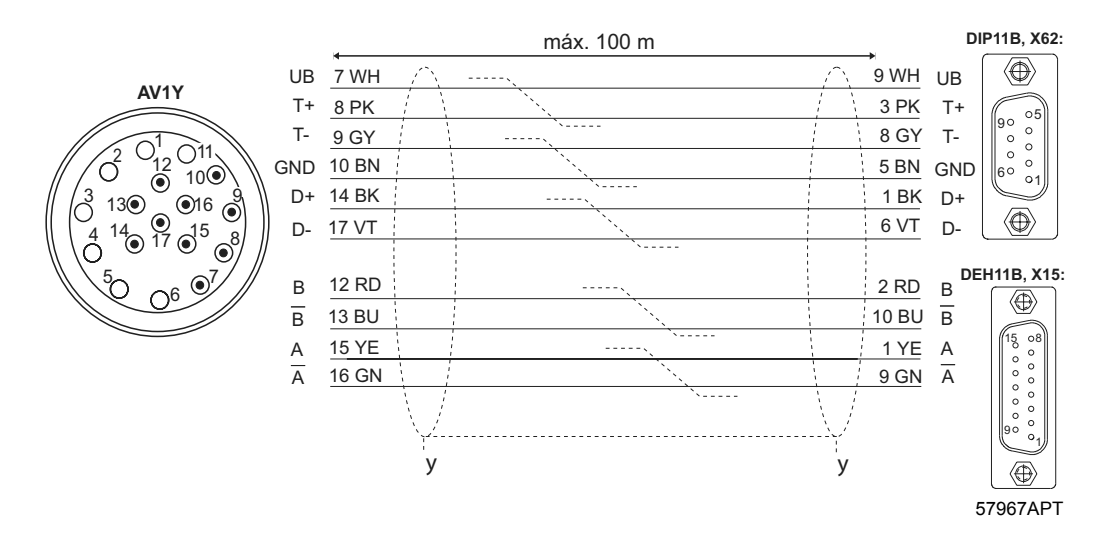

 Motores CM e DS com resolver integrado: Cabo adicional para ligar o encoder absoluto AV1Y com conector de ficha no lado do motor a X62 da DIP11B.

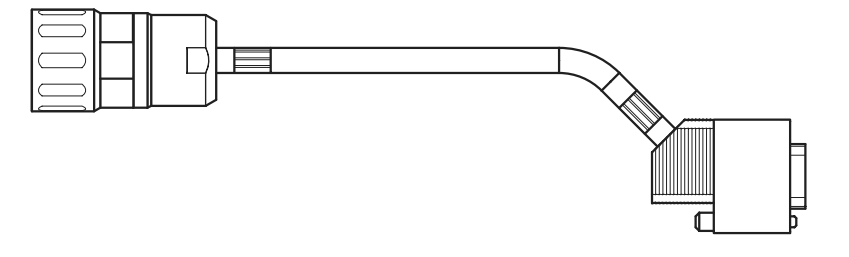

56143AXX

Referências dos cabos pré-fabricados:

- para instalação fixa: 198 929 4
- para instalação móvel: 198 930 8

Esquema de ligações:

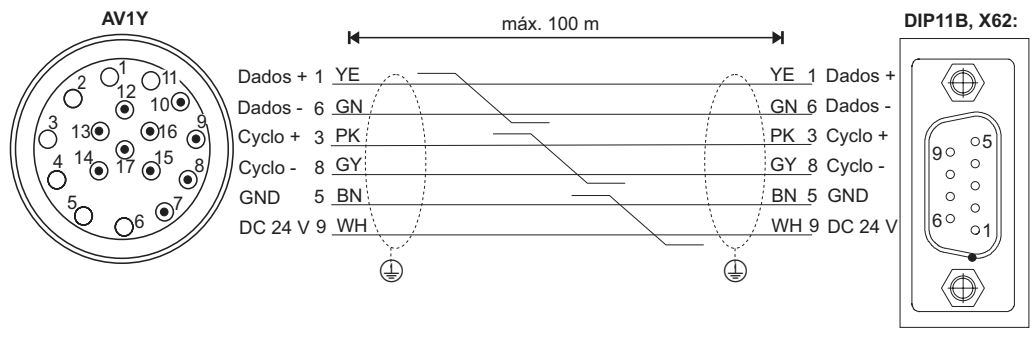

57966APT

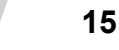

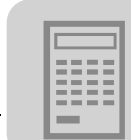

## 4 Elaboração do projecto

## 4.1 Selecção do encoder

Ao escolher o encoder absoluto, deverão ser considerados os seguintes pontos para que sejam alcançadas as melhores características de percurso e uma boa dinâmica do sistema:

• A medição da posição deve ser realizada sem escorregamento.

Os encoders devem ser accionados com acoplamento positivo através de correia dentada. Evite qualquer atrito com a roda.

A medição da posição deve ser realizada de forma rígida.

Evite elasticidade e folgas.

• A resolução da medição da posição deve ser a maior possível.

Quanto mais incrementos o encoder contar por unidade de distância,

- tanto maior é a exactidão com que este se aproxima da posição destino
- tanto maior é a rigidez com que se pode ajustar o circuito de controlo
- **O "Refresh time"** (tempo que o encoder absoluto leva a determinar uma nova posição actual) **deve ser inferior a 1 ms.**

Este valor determina decisivamente as características da dinâmica do accionamento.

• A posição actual fornecida pelo encoder absoluto não deve ser arredondada nem filtrada, pois em tal caso, a dinâmica do accionamento será fortemente reduzida.

Os encoders que podem ser usados com a opção DIP11B estão divididos em três categorias:

- Encoders multi-volta, por ex., T&R CE58, CE 65, Sick ATM60
- Instrumentos laser de medição da distância, por ex., T&R LE200, Sick DME5000
- Instrumentos lineares de medição da distância, por ex., Leuze BPS37, Stahl WCS2, Stahl WCS3

Encoders multi-volta • A aplicação ideal para o uso de encoders "multi-volta" é quando a força é transmitida de forma positiva do veio do motor para a carga.

Neste caso, o encoder absoluto pode ser instalado no veio do motor do accionamento. Os custos de instalação são reduzidos e a resolução do encoder é normalmente elevada devido à relação de transmissão do redutor.

 Se a medição da posição for realizada através de um encoder incremental externo (encoder síncrono), é essencial garantir uma relação de transmissão suficiente entre o encoder e a correia dentada.

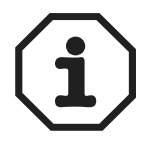

• A relação da resolução da posição entre o encoder do motor e o encoder síncrono não deve ser superior a um factor de 8.

Exemplo

Accionamento de trajecto com os seguintes dados:

- Moto-redutor: R97DV160L4BMIG11, i = 25,03
- Diâmetro da roda motriz: 150 mm
- Diâmetro da roda do encoder: 65 mm
- Encoder T&R CE65MSSI com: 4096 x 4096 incrementos

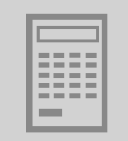

Cálculo da resolução da posição com o encoder instalado no veio do motor:

 $\rightarrow$  i x 4096 / ( $\pi$  x 150 mm) = 217 incrementos/mm

Cálculo da resolução da posição com o encoder instalado no trajecto:

 $\rightarrow$  4096 / ( $\pi$  x 65 mm) = 20 incrementos/mm

Resultado: a relação da resolução da posição do motor/trajecto é 10,9 (superior a 8). O diâmetro da roda do encoder deve ser reduzido.

### Instrumentos laser de medição da distância

A medição da distância com sistemas de laser baseia-se numa medição em tempo de execução com impulsos de feixes infra-vermelhos. Para que se possa determinar através deste método, um valor exacto da posição, é necessário que sejam processados no encoder vários valores de medição. Isto têm como resultado neste tipo de sistemas, um tempo de espera (atraso) durante a medição da posição de até 50 ms. Este tempo de espera actua de forma negativa sobre a propriedades da dinâmica e precisão na posição do accionamento.

Por esta razão, observe por favor os seguintes pontos ao usar e configurar instrumentos laser de medição da distância:.

- Instale o sistema de medição de forma que este não possa oscilar durante o seu funcionamento, por ex., no caso de accionamentos de trajecto para sistemas de armazenamento vertical. Em tais aplicações, instale o sistema de medição na base, pois caso contrário, oscilações da torre poderão afectar negativamente a medição.
- A aceleração máxima do accionamento não deve ser superior a 0,8 ms<sup>-2</sup>.
- As características do encoder têm normalmente como resultado, uma precisão da posição não superior a ± 1 ... 3 mm.
- O elevado tempo de espera
  - pode exigir em certos casos, uma redução drástica do pré-controlo da velocidade (P915).
  - limita a amplificação do controlador da posição (P910) a valores pequenos (0,1...0,4). Por conseguinte, não pode ser alcançada uma dinâmica elevada.
- Há um erro de atraso que depende da velocidade, que torna mais difícil a monitorização do accionamento (paragem com atraso em caso de ocorrência de uma falha).

# Medição materialEste sistema funciona de forma idêntica a um encoder multi-volta. Neste sistema nãocom réguahá cálculo do valor médio, e por conseguinte, o sistema não está sujeito a um atrasometálicadurante a medição da posição.

Um sistema linear de medição dispõe das seguintes vantagens:

- Não há redução da dinâmica
- É possível um pré-controlo da velocidade (P915) de 100%, ou seja, não existem erros de atraso dependentes da velocidade
- As funções de monitorização são completamente eficazes; é possível uma pequena janela de erro de atraso.

Desvantagens de um sistema linear de medição:

- Resolução da posição de 0,8 mm. A precisão de posicionamento necessária não deve ser inferior a ± 2 mm.
- Instalação mecânica relativamente complexa devido à necessidade de instalar a régua metálica.

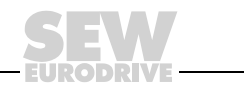

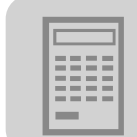

## 4.2 Parametrização dos encoders

Os seguintes pontos têm que ser observados e considerados no design e parametrização dos encoders aqui apresentados.

### • HEIDENHAIN ROQ 424 (AV1Y)

É suportada a versão SSI com 10 ... 30 V. A designação da unidade especifica todas as condições adicionais.

## • T&R CE 58, CE 65, CE 100 MSSI, LE 100 SSI, LE 200, LA 66K-SSI, ZE 65

- Têm que ser configurados 24 bits de dados e os bits do sinal têm que ser programados para o 0 lógico. No 25º bit pode existir 0, um erro ou um bit de falha de energia. Não são avaliados outros bits especiais após esta posição. A versão de 25 bits não é suportada.
- O código de saída tem que ser programado para "Gray".
- O modo de saída tem que ser configurado para "Direct".
- A interface tem que ser configurada para "SSI".

### • STEGMANN AG100 MSSI, AG626, ATM60

Apenas é suportada a versão de 24 bits.

### • SICK DME-5000-111

- O interface tem que ser configurada para "SSI".
- Têm que ser configurados "24 bits de dados + bit de erro".
- A resolução tem que ser configurada para 0,1 mm.
- A plausibilidade tem que ser configurada para "normal".
- A codificação tem que ser configurada para "Gray".

### • STAHL WCS2-LS311, WCS3

A designação da unidade especifica todas as condições necessárias. O comprimento total permitido do cabo de ligação ao encoder é 10 m.

### • VISOLUX EDM 30/120/140 - 2347/2440

São suportados todos os modos. Recomendação: Modo 0 (micro-interruptores 3 e 4 em ON) ou modo 3 (micro-interruptores 3 e 4 em OFF) e medição em reflector triplo (micro-interruptor 2 em OFF).

### • LEUZE OMS1, OMSE2, BPS37

- Têm que ser configurados "24 bits de dados + bit de erro".
- A resolução tem que ser configurada para 0,1 mm.
- A codificação tem que ser configurada para "Gray".

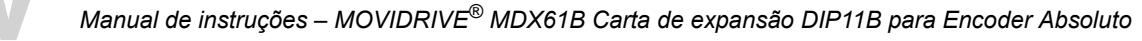

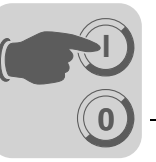

## 5 Colocação em funcionamento

## 5.1 Informações gerais para a colocação em funcionamento

O accionamento tem que ser colocado em funcionamento em conjunto com o variador tecnológico MOVIDRIVE<sup>®</sup> MDX61B de acordo com as instruções descritas no Manual do Sistema MOVIDRIVE<sup>®</sup> MDX60B/61B. Tem que ser possível movimentar o accionamento através de uma fonte de referência e de controlo.

Garanta que

- a instalação da opção DIP11B
- a instalação dos cabos
- a atribuição dos terminais e
- os dispositivos de corte de segurança

foram correctamente configurados e de forma adequada para a aplicação.

Não é necessário activar a configuração de fábrica. Se for chamada uma configuração de fábrica, os parâmetros do MOVIDRIVE<sup>®</sup> MDX61B serão repostos para os seus valores de defeito. Isto inclui também a atribuição dos terminais, que deverá ser eventualmente alterada para a configuração necessária.

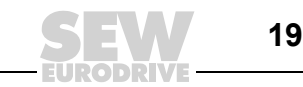

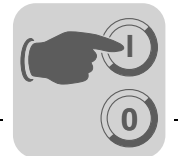

## 5.2 Colocação em funcionamento com PC e MOVITOOLS<sup>®</sup>

Para a colocação em funcionamento com PC é necessário o Software MOVITOOLS<sup>®</sup> (a partir da versão 4.20).

### Informação geral

- O terminal X13:1 (DIØØ "/CONTR. INIBIDO") tem que ter um sinal "0"!
- Inicie o programa MOVITOOLS<sup>®</sup>.
- Seleccione a língua desejada na área "Language".
- Na opção "PC-COM", seleccione o interface do PC no qual o variador tecnológico está ligado (por ex., COM 1).
- · Seleccione a opção "Movidrive B" na área "Device type".
- Na área "Baudrate", seleccione a velocidade de transmissão dos dados configurada na unidade básica com o micro-interruptor S13 (Configuração de defeito → "57,6 kBaud").
- Clique no botão [Update]. O controlador electrónico ligado ao sistema é indicado.

| MANAGER                                                          |                          |                     |                      |                           | >                      |
|------------------------------------------------------------------|--------------------------|---------------------|----------------------|---------------------------|------------------------|
| Language PC                                                      | CInterface               |                     | Connected Inverters  | 8                         | Connect to:            |
| C Deutsch COM                                                    | 41 💌                     | Device Type         | Addr Signatur        | re COM                    | C Single Inverter      |
| @ English                                                        |                          | MD×6180015-5A3      | 0 RPISYN             | IC 1                      | (Peer-to-Peer)         |
| C Erançais                                                       | COM                      |                     |                      |                           | Inverter With Address: |
| Developte                                                        |                          |                     |                      |                           | 0 🛨                    |
| C 96 kBaud                                                       |                          |                     |                      |                           | No Inverter            |
| - 5.0 Kbduu                                                      |                          |                     |                      |                           | (OFFLINE)              |
| <ul> <li>57.6 kBaud (default setting<br/>Movidrive B)</li> </ul> |                          |                     | <u>U</u> pdate       | Option                    |                        |
|                                                                  |                          | Brows               | e for Project Folder |                           |                        |
| c:\programme\sew\mo                                              | vitools/projects/pro     | ject1\              |                      |                           | Browse                 |
|                                                                  |                          | r                   |                      |                           |                        |
| Device Type                                                      |                          | Exec                | cute Program         |                           |                        |
| C Movimot                                                        | Parameters/<br>Diagnosis | Programming<br>IPDS | programs             |                           |                        |
| C Movimot ASI                                                    |                          |                     |                      |                           |                        |
| Movitrac U/                                                      | Shell                    | Compiler            | CAM                  | Bus monitor               |                        |
| C Manisting                                                      |                          |                     |                      |                           |                        |
| Movidrive     Movidrive     P                                    | Status                   | 1                   | ISVAIC               | Databaskup                |                        |
| Movidrive     Movidrive B     UEx                                | Status                   | ]                   | ISYNC                | Data backup               |                        |
| C Movidrive<br>Movidrive B<br>C UFx<br>C MQx                     | Status<br>S <u>c</u> ope | Assembler           | ISYNC                | Data backup<br>AppBuilder | Court I                |

Fig. 5: Janela inicial do MOVITOOLS®

- 10708AEN
- Antes de colocar a carta DIP11B em funcionamento, efectue primeiro a colocação em funcionamento do MOVIDRIVE<sup>®</sup> B.

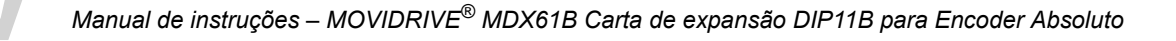

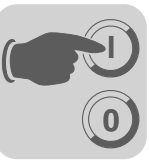

Inicio da colocação em funcionamento

٠

- Clique em [Shell] na secção "Parameters/Diagnosis" da área "Execute Program". O programa "Shell" é iniciado.
- No programa "Shell", seleccione [Startup] / [DIPStartup...]. SHELL MOVIDRIVE® B - 🗆 × File Startup Parameters Display Extras Window Help Select Technology Function. Startup. Ma Dip Startup. Linear motor Manual Operation. Positioning via Bus Extended positioning via bus Modulo Positioning Flying saw Absolute positioning Sensor based positioning via bus Center winder Table positioning via fieldbus Table Positioning ONline ADDR: 0 RPISYNC Parameter saved

Fig. 6: Chamar a colocação em funcionamento DIP

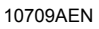

 O MOVITOOLS<sup>®</sup> chama o menu de colocação em funcionamento para encoders absolutos DIP (→ Figura seguinte). Se tiver alguma dúvida em relação à colocação em funcionamento, use a ajuda Online do MOVITOOLS<sup>®</sup>. Clique no botão [Next].

| Startup       | ×                           |
|---------------|-----------------------------|
| - Startup for |                             |
|               |                             |
|               |                             |
|               |                             |
|               |                             |
|               |                             |
|               | < Zurück Weiter > Abbrechen |

11238AEN

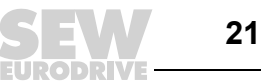

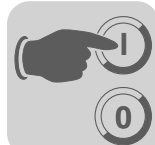

## Nova colocação em funcionamento da opção DIP11B

| DIP startup                                                                                                    | × |
|----------------------------------------------------------------------------------------------------|---|
| <ul> <li>Please select:</li> <li>Completely new startup of the DIP option card<br/>Select this option when changing</li> <li>the mechanical arrangement,</li> <li>type of absolute encoder,</li> <li>transmission ratios or when changing the</li> <li>operation units</li> <li>Encoder adjustment with existing DIP startup<br/>Select this option when</li> <li>replacing the absolute encoder,</li> <li>replacing the motor or</li> <li>changing the reference cam</li> </ul> |   |
| < <u>∠</u> urück <u>W</u> eiter > Abbrechen                                                                                                    | _ |

Fig. 7: Selecção do tipo de colocação em funcionamento desejado

- Escolha uma das seguintes opções e clique depois no botão [Next]:
  - Nova colocação em funcionamento completa da opção DIP11B, por ex., após a primeira instalação
  - Recolocação em funcionamento da opção DIP11B, por ex., após substituição do encoder absoluto (→ Secção "Recolocação em funcionamento da opção DIP11B").
- Nas secções seguintes é descrita a completa nova colocação em funcionamento da opção DIP11B.

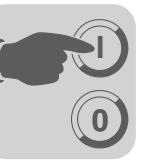

Ajuste da frequência de ciclo

| etting switch                                                                                                    | ning freq                                                                                                    | uenc                                                                                                   | y                                                                                                    | ×                                                                |
|----------------------------------------------------------------------------------------------------|----------------------------------------------------------------------------------------------------|----------------------------------------------------------------------------------------------------|----------------------------------------------------------------------------------------------------|------------------------------------------------------------------|
| Use this parameter to set the<br>information from the absolut<br>nominal frequency. The no<br>length of 100 meters.<br>The switching frequency of<br>The switching frequency me<br>incorrect data. It is not poss<br>minimum encoder switching | te switching frequen<br>te encoder. 100% sv<br>minal frequency refe<br>an be increased whe<br>ay have to be reduc<br>ible to reduce the sv<br>g frequency. | cy with which<br>vitching frequ<br>rs to the enc<br>n the line ler<br>ed with a line<br>vitching frequ | the DIP reads the<br>uency correspond:<br>oder manufacturer<br>ngth is reduced.<br>e extension to not re<br>uency to a value br | absolute<br>s to the<br>data at a line<br>eceive any<br>elow the |
| Cycle frequency                                                                                                    | [%]                                                                                                    |                                                                                                    | 100                                                                                                    | _                                                                |
|                                                                                                    |                                                                                                    |                                                                                                    |                                                                                                    |                                                                  |
|                                                                                                    |                                                                                                    | < Zuriick                                                                                              | Weiter                                                                                                    | Abbrechen                                                        |
|                                                                                                    |                                                                                                    |                                                                                                    |                                                                                                    | 11239                                                            |

Fig. 8: Ajuste da frequência de ciclo

- Introduza a frequência de ciclo com a qual a DIP11B deverá ler a informação absoluta vinda do encoder absoluto. O valor de 100% corresponde a uma frequência de ciclo nominal. A frequência nominal refere-se à informação do fabricante do encoder para um cabo com um comprimento de 100 m (→ Cap. "Ligação do encoder").
- Se o comprimento do cabo for < 100 m, pode aumentar o valor para a frequência de ciclo. Uma leitura mais rápida dos valores da posição melhora as propriedades técnicas do controlo. O valor da frequência de ciclo nunca pode ser inferior à frequência de ciclo mínima do encoder.
- Clique em [Next] para continuar.

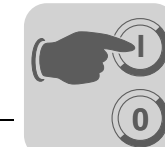

Selecção do encoder absoluto

| Select                                                                                                    | t absolute encoder 🛛 🔀                                                                                                    |      |
|----------------------------------------------------------------------------------------------------|----------------------------------------------------------------------------------------------------|------|
|                                                                                                    |                                                                                                    |      |
|                                                                                                    |                                                                                                    |      |
| 9                                                                                                    | Startup of the DIP option card takes place in several steps during which the<br>drive has to be tested so that the parameters can be determined automatically. |      |
| , in the second second s | anve has to be tested so that the parameters can be determined automatically.                                                                                  |      |
|                                                                                                    | You can use the manual operation for this process, control the inverter via the                                                                                |      |
| I                                                                                                    | input terminals or even turn the motor shaft manually.                                                                                                    |      |
|                                                                                                    |                                                                                                    |      |
| f                                                                                                    | Please enter the installed absolute encoder:                                                                                                    |      |
|                                                                                                    |                                                                                                    |      |
|                                                                                                    |                                                                                                    |      |
|                                                                                                    |                                                                                                    |      |
|                                                                                                    |                                                                                                    |      |
|                                                                                                    |                                                                                                    |      |
|                                                                                                    |                                                                                                    |      |
|                                                                                                    | < <u>∠</u> urück <u>W</u> eiter> Abbrechen                                                                                                    |      |
|                                                                                                    |                                                                                                    |      |
|                                                                                                    | 10                                                                                                    | 071: |

Fig. 9: Selecção do encoder absoluto

- Seleccione o tipo de encoder absoluto instalado da lista de encoders possíveis.
- Clique em [Next] para continuar.

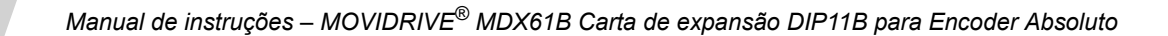

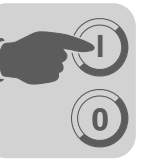

Selecção entre as opções de incrementos e unidades de utilizador

| OIP s | artup 🔀                                                                                             |          |
|-------|----------------------------------------------------------------------------------------------------|----------|
|       | Would you like to enter the operation units or do you want to<br>calculate with encoder increments? |          |
|       | I would like to use increments.                                                                     |          |
|       | O I would like to use operation units.                                                              |          |
|       |                                                                                                    |          |
|       |                                                                                                    |          |
|       |                                                                                                    |          |
|       |                                                                                                    |          |
|       |                                                                                                    |          |
|       | < <u>Z</u> urück <u>W</u> eiter > Abbrechen                                                         |          |
|       |                                                                                                    | _<br>071 |

Fig. 10: Selecção da opção de incrementos

• Seleccione uma das opções "I would like to use increments" ou "I would like to use operation units". Clique em [Next] para continuar.

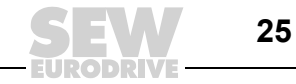

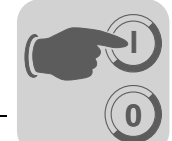

| Configuração da<br>gama de trabalho |                                                                                                    |
|-------------------------------------|----------------------------------------------------------------------------------------------------|
| do encoder                          | Set operation range of encoder                                                                                                    |
|                                     | Please indicate where the drive is currently located within the travel range.<br>Enter 0, if the drive is at the beginning of the travel range; 100, if it is at the<br>end or any corresponding value in between: |
|                                     | 0 %                                                                                                    |
|                                     | Please move the drive by several motor rotations and stop it again.                                                                                                    |
|                                     | Please press here, if you would like to use manual operation:                                                                                                    |
|                                     | Current actual position of motor encoder 0 (0 hex)<br>Actual position of absolute encoder (inc): -4294906 (ffbe7706 hex)                                                                                           |
|                                     | < <u>Zurück</u> eiter> Abbrechen                                                                                                    |
|                                     |                                                                                                    |

Fig. 11: Configuração da relação entre o encoder absoluto e o encoder de motor

- Para poder configurar a relação entre o encoder absoluto e o encoder do motor, tem que movimentar o accionamento em algumas rotações do motor. Para o efeito, clique em [Next]. O programa chama a janela "Parameter" ( $\rightarrow$  Secção "Introdução dos parâmetros IPOS<sup>plus®</sup>").
- Se quiser mover o accionamento manualmente, clique no botão "Manual operation". É apresentada a janela "Manual operation" (→ Secção "Operação manual").

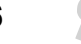

## Operação manual

| Setpoint Speed [rpm]     Actual V       F7=Variable speed     629       F8=Slow speed     0       Actual V | /alues<br>is ENABLED<br>al position (inc) 94401 |
|----------------------------------------------------------------------------------------------------|-------------------------------------------------|
| F7=Variable speed     629     Statu       F8=Slow speed     0     Actual                                   | IS ENABLED al position [inc] 94401              |
| F8=Slow speed 0 Actua                                                                                      | al position [inc] 94401                         |
|                                                                                                    |                                                 |
| F9=Rapid speed                                                                                             | al speed [1/min ] [637.2                        |
| Direction of Botation                                                                                      | ut current [ % ]                                |
| F2=CCW F3=CW bin. Ir                                                                                       | 0 1 2 3 4 5 6 7<br>nputs DI 0                   |
| F11=START bin. 0                                                                                           |                                                 |
| 15 2800                                                                                                    |                                                 |
| F4=Halt F5=Stop                                                                                            | R=Reset                                         |
| F6=Controller inhibit                                                                                      | eference travelESC=Close                        |

Fig. 12: Configuração do percurso de referência em operação manual

- Configure o valor para a velocidade de referência usando os botões [F7=Variable speed], [F8=Slow speed] ou [F8=Rapid speed].
- Configure a entrada binária DI00 "/Controlador inibido" para o valor "1".
- Seleccione o sentido de rotação usando os botões [F2=CCW] ou [F3=CW].
- Clique no botão [F11=START]. Movimente agora o accionamento em algumas rotações do motor.
- Clique no botão [F5=Stop] e configure novamente a entrada binária DI00 para o valor "0". Clique no botão [ESC=Close]. A referência actual do encoder torna-se activa Confirme a mensagem seguinte com [OK].
- A janela "Operation range of the encoder" aparece novamente no ecrã. Clique em [Next] para continuar.

10715AEN

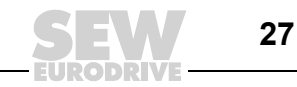

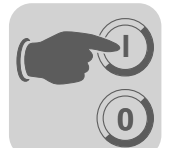

Introdução dos parâmetros IPOS<sup>plus®</sup>

| arameter               |       |                  | ×    |
|------------------------|-------|------------------|------|
| Operating mode 1       |       | VFC-n-CONTROL    |      |
| Source actual position |       | MOTOR ENC. (X15) |      |
| Gain X controller      |       | 0.65             |      |
| Positioning ramp 1     | [3]   | 1                |      |
| Positioning ramp 2     | [3]   | 1                |      |
| Travel speed CW        | [rpm] | 1500             |      |
| Travel speed CCW       | [rpm] | 1500             |      |
| Speed feedforward      | [%]   | 100              |      |
| Ramp type              |       | LINEAR           |      |
|                        |       |                  |      |
|                        |       |                  |      |
|                        |       |                  |      |
|                        | Zuri  |                  |      |
|                        |       |                  |      |
|                        |       |                  | 1124 |

Fig. 13: Introdução dos parâmetros IPOS<sup>plus®</sup>

- Introduza todos os parâmetros (P910 e seguintes) relevantes à programação IPOS<sup>plus®</sup>. Os parâmetros só se tornam efectivos no modo de operação "...&IPOS".
- Clique no botão [Next].

•

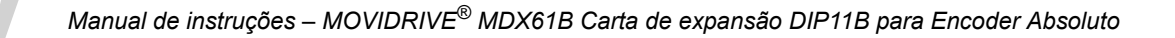

Configuração dos parâmetros do percurso de referência

| Para    | meter setting fr                                                                    | or reference tr                                               | avel                               |                                                    |                                                                  |                     | ล      |
|---------|-------------------------------------------------------------------------------------|---------------------------------------------------------------|------------------------------------|----------------------------------------------------|------------------------------------------------------------------|---------------------|--------|
| T al al | Adjust the follow                                                                   | ving parameters fo                                            | or the refe                        | erence travel                                      |                                                                  |                     | 2      |
|         | Reference                                                                           | speed 1                                                       | ĺ                                  | [rpm]                                              | 200                                                              |                     |        |
|         | Reference                                                                           | speed 2                                                       | [                                  | [rpm]                                              | 50                                                               |                     |        |
|         | Reference                                                                           | travel typ                                                    | e                                  |                                                    | 1                                                                |                     |        |
|         | Reference                                                                           | travel to                                                     | zero                               | pulse                                              | NO                                                               | •                   |        |
|         | If a positioning a<br>reference cam, y<br>encoder.<br>Select a referen<br>and load. | iccuracy is require<br>you can place the<br>ce on the zero im | ed that c<br>e referen<br>pulse on | annot be acc<br>ce on the zer<br>lly if there is n | complished with one<br>o pulse of the moto<br>o slip between mot | e<br>or<br>or shaft |        |
|         |                                                                                     |                                                               |                                    |                                                    |                                                                  |                     |        |
|         |                                                                                     |                                                               |                                    | ≺ <u>Z</u> urück                                   | <u>W</u> eiter >                                                 | Abbrechen           |        |
|         |                                                                                     |                                                               |                                    |                                                    |                                                                  |                     | 10760A |

Fig. 14: Configuração dos parâmetros para o percurso de referência

 Para que se possa atribuir com precisão o valor do encoder absoluto a um ponto de referência mecânico, é necessário realizar um percurso de referência. Introduza os parâmetros necessários (P900 e seguintes). Clique depois em [Next] para iniciar o percurso de referência.

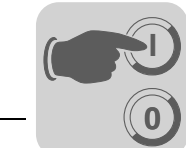

Iniciar o percurso de referência

| Please start a reference travel now. Please press here, if you want to execute the reference travel via manual operation. <u>Manual operation</u>                      | Start reference travel                                                    |  |
|----------------------------------------------------------------------------------------------------|---------------------------------------------------------------------------|--|
| Please start a reference travel now. Please press here, if you want to execute the reference travel via manual operation: <u>Manual operation</u> <u>Abbrechen</u>     |                                                                           |  |
| Please start a reference travel now. Please press here, if you want to execute the reference travel via manual operation: <u>Manual operation</u> <u>Abbrechen</u>     |                                                                           |  |
| Please start a reference travel now. Please press here, if you want to execute the reference travel via manual operation. <u>Manual operation</u>                      |                                                                           |  |
| Please start a reference travel now. Please press here, if you want to execute the reference travel via manual operation: <u>Manual operation</u> <u>Abbrechen</u>     |                                                                           |  |
| Please start a reference travel now.  Please press here, if you want to execute the reference travel via manual operation: <u>Manual operation</u> Abbrechen           |                                                                           |  |
| Please press here, if you want to execute the reference travel via manual operation: <u>Manual operation</u>                                                           | Please start a reference travel now.                                      |  |
| Please press here, if you want to execute the reference travel via manual operation: <u>Manual operation</u>                                                           |                                                                           |  |
| Please press here, if you want to execute the reference travel via manual operation: <u>Manual operation</u>                                                           |                                                                           |  |
| operation:<br><u>Manual operation</u><br><zurick td="" weiter<=""><td>Please press here, if you want to execute the reference travel via manual</td><td></td></zurick> | Please press here, if you want to execute the reference travel via manual |  |
| <u>Manual operation</u>                                                                                                    | operation:                                                                |  |
|                                                                                                    | <u>M</u> anual operation                                                  |  |
| Zurück (Weiter>) Abbrechen                                                                                                    |                                                                           |  |
| Zurück Weiter Abbrechen                                                                                                    |                                                                           |  |
| <zurijek weiter=""></zurijek>                                                                                                    |                                                                           |  |
| <zurijek (weiter="">) Abbrechen</zurijek>                                                                                                    |                                                                           |  |
| < Zurück Weiter Abbrechen                                                                                                    |                                                                           |  |
| <zurück weiter=""> Abbrechen</zurück>                                                                                                    |                                                                           |  |
|                                                                                                    | < <u>∠</u> urück <u>W</u> eiter> Abbrechen                                |  |
|                                                                                                    |                                                                           |  |

Fig. 15: Iniciar o percurso de referência

- Se quiser efectuar o percurso de referência manualmente, clique no botão "Manual operation". É apresentada a janela "Manuall operation" (→ Secção "Efectuar o percurso de referência com operação manual").
- Após o percurso de referência clique no botão [Next]. A janela "Identify current absolute position" é apresentada no ecrã (Secção "Identificação da posição absoluta actual").

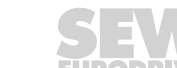

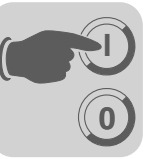

Efectuar o percurso de referência com operação manual

| anual Operation       |                           | <u>? ×</u>                            |
|-----------------------|---------------------------|---------------------------------------|
| Setpoint Speed [rpm]  | Actual Values             |                                       |
| F7=Variable speed 15  | Status                    | ENABLED                               |
| F8=Slow speed         | Actual position [inc]     | 37                                    |
| F9=Rapid speed        | Actual speed [1/min ]     | 6.8                                   |
| Direction of Botation | Output current [ % ]      | 5                                     |
| F2=CCW F3=CW          | bin. Inputs DI 0          | 0 1 2 3 4 5 6 7<br><b>V V V V V V</b> |
| F11=START             | bin. Outputs DO 0<br>DO 1 |                                       |
| 15 2800<br>•          |                           |                                       |
| F4=Halt F5=Stop       | R=Reset                   |                                       |
| F6=Controller inhibit | [F=Reference travel]      | ESC=Close                             |
|                       |                           |                                       |

Fig. 16: Efectuar o percurso de referência com operação manual

10762AEN

- Configure a entrada binária DI00 "/Controlador inibido" para o valor "1".
- Seleccione o sentido de rotação usando os botões [F2=CCW] ou [F3=CW].
- Para iniciar o percurso de referência, clique no botão [F11=START] e depois no botão [F=Reference travel].
- Clique no botão [F5=Stop] depois do percurso de referência ter terminado. Configure novamente a entrada binária DI00 para o valor "0". Clique no botão [ESC=Close]. Confirme a mensagem seguinte com [OK].
- A janela "Identify current absolute position" é apresentada no ecrã. Clique em [Next] para continuar.

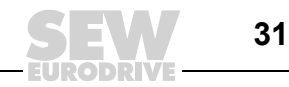

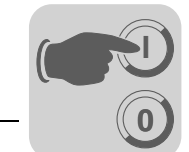

Identificação da posição absoluta actual

| Identify current absolute position              |                       | _                     | <u> </u>  | ×        |
|-------------------------------------------------|-----------------------|-----------------------|-----------|----------|
| Please indicate the numerical valu<br>position. | ie that you would lik | e to assign to the cu | irrent    |          |
| Reference offset                                | [ Inc ]               | 0                     |           |          |
|                                                 |                       |                       |           |          |
|                                                 |                       |                       |           |          |
|                                                 |                       |                       |           |          |
|                                                 |                       |                       |           |          |
|                                                 |                       |                       |           |          |
|                                                 |                       |                       |           |          |
|                                                 |                       |                       |           |          |
|                                                 |                       |                       |           |          |
|                                                 |                       |                       |           |          |
|                                                 | < <u>Z</u> urück      | <u>W</u> eiter >      | Abbrechen | J        |
|                                                 |                       |                       |           | 10763AEN |

Fig. 17: Introdução do offset de referência como valor incremental

• No campo "Reference offset", introduza o valor numérico em incrementos que deverá corresponder à posição actual. Clique no botão [Next] para continuar.

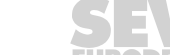

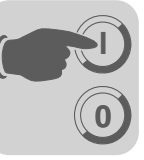

Memorização dos parâmetros DIP

| Calculation of the DIP parameters is complete.                                                                 |
|----------------------------------------------------------------------------------------------------|
| Please press >Finish< now to transmit the calculated data<br>to the inverter and complete the startup process. |
|                                                                                                    |
|                                                                                                    |
|                                                                                                    |
|                                                                                                    |
|                                                                                                    |

Fig. 18: Memorização dos parâmetros DIP

•

Clique em [Finish] para transmitir a informação para o variador tecnológico. Fica completa a colocação em funcionamento inicial.

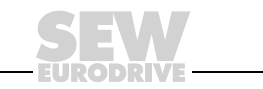

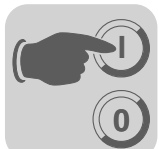

Recolocação em funcionamento da opção DIP11B Se a opção DIP11B já tiver sido colocada em funcionamento alguma vez, é chamada a janela seguinte.

| DIP startup                                                                                                    |
|----------------------------------------------------------------------------------------------------|
| <ul> <li>Please select:</li> <li>Completely new startup of the DIP option card Select this option when changing</li> <li>the mechanical arrangement,</li> <li>type of absolute encoder,</li> <li>transmission ratios or when changing the</li> <li>operation units</li> </ul> C Encoder adjustment with existing DIP startup Select this option when encoder, <ul> <li>replacing the absolute encoder,</li> <li>replacing the motor or</li> <li>changing the reference cam</li> </ul> |
| < <u>Z</u> urück <u>W</u> eiter > Abbrechen                                                                                                    |

Fig. 19: Recolocação em funcionamento da opção DIP11B

10765AEN

- Seleccione a opção "Encoder adjustment with existing DIP startup" (por ex., após substituição do encoder absoluto).
- Nas secções seguintes é descrito o processo de ajuste do encoder da opção DIP11B.

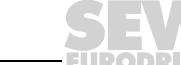

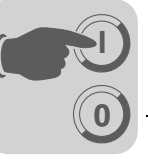

Ajuste do encoder

| Encoder adjustment                                                                                                    |        |
|----------------------------------------------------------------------------------------------------|--------|
|                                                                                                    |        |
| Please select:                                                                                                    |        |
| <ul> <li>The absolute encoder has been replaced. The position offset was set<br/>so that IPOS programs can still be used as before.</li> </ul> |        |
| C - The reference cam has been changed.                                                                                                    |        |
|                                                                                                    |        |
|                                                                                                    |        |
|                                                                                                    |        |
|                                                                                                    |        |
| < <u>∠</u> urück <u>W</u> eiter > Abbrechen                                                                                                    |        |
| 10                                                                                                    | 766AEN |

Fig. 20: Ajuste do encoder

- Seleccione uma das seguintes opções dependendo da aplicação em questão:
  - O encoder absoluto foi substituído. O offset da posição é configurado de forma que os programas IPOS<sup>plus®</sup> possam continuar a ser usados inalterados.
  - O cam de referência foi alterado.
- Clique no botão [Next].

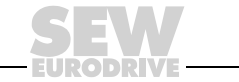

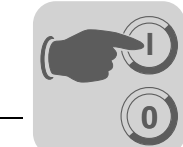

Iniciar o percurso de referência

| Start reference travel                                                    | ×        |
|---------------------------------------------------------------------------|----------|
|                                                                           |          |
|                                                                           |          |
|                                                                           |          |
|                                                                           |          |
| Flease start a reference traver now.                                      |          |
|                                                                           |          |
| Please press here, if you want to execute the reference travel via manual |          |
| Manual operation                                                          |          |
|                                                                           |          |
|                                                                           |          |
|                                                                           |          |
|                                                                           |          |
|                                                                           |          |
| < <u>∠urück</u> <u>Weiter&gt;</u> A                                       | bbrechen |
|                                                                           |          |

Fig. 21: Efectuar o percurso de referência

- Se quiser efectuar o percurso de referência manualmente, clique no botão "Manual operation". É apresentada a janela "Manuall operation" (→ Secção "Efectuar o percurso de referência com operação manual").
- Após o percurso de referência, clique no botão [Finish]. As informações são automaticamente carregadas para o variador tecnológico. Este passo completa o ajuste do encoder.

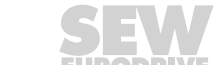

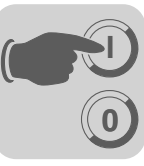

Efectuar o percurso de referência com operação manual

| Manual Operation                         |                              | ? ×                                 |
|------------------------------------------|------------------------------|-------------------------------------|
| Setpoint Speed [rpm]                     | Actual Values                |                                     |
| F7=Variable speed 15                     | Status                       | ENABLED                             |
| F8=Slow speed 0                          | Actual position [inc]        | 37                                  |
| F9=Rapid speed 0                         | Actual speed [1/min ]        | 6.8                                 |
| Direction of Botation                    | Output current [ % ]         | 5                                   |
| F2=CCW F3=CW                             | bin. Inputs DI 0             | 0 1 2 3 4 5 6 7<br><b>V V I V V</b> |
| F11=START                                | bin. Outputs DO 0.,<br>DO 1. |                                     |
| 15 2800                                  |                              |                                     |
| F4=Halt F5=Stop<br>F6=Controller inhibit | R=Reset                      | ESC=Close                           |
|                                          |                              |                                     |

Fig. 22: Efectuar o percurso de referência com operação manual

10768AEN

- Configure a entrada binária DI00 "/Controlador inibido" para o valor "1".
- Seleccione o sentido de rotação usando os botões [F2=CCW] ou [F3=CW].
- Para iniciar o percurso de referência, clique no botão [F11=START] e depois no botão [F=Reference travel].
- Clique no botão [F5=Stop] depois do percurso de referência ter terminado. Configure novamente a entrada binária DI00 para o valor "0". Clique no botão [ESC=Close]. Confirme a mensagem seguinte com [OK].
- O programa chama agora a janela "Start reference travel". Clique no botão [Finish]. As informações são transmitidas para o variador tecnológico. Este passo completa o ajuste do encoder.

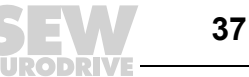

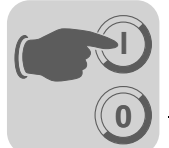

#### 5.3 Colocação em funcionamento manual

Em alternativa, pode realizar a colocação em funcionamento da opção DIP11B passo a passo seguindo as instruções abaixo descritas.

Selecção do Seleccione o tipo de encoder absoluto ligado à opção DIP11B (X62). De momento, são tipo de encoder permitidos os encoders apresentados na seguinte lista: (P950)

- VISOLUX EDM
- T&R CE65, CE58, CE100 MSSI
- **T&R LE100**
- T&R LA66K .
- AV1Y / ROQ424
- STEGMANN AG100 MSSI
- SICK DME-3000-111
- STAHL
- WCS2-LS311
- STEGMANN AG626 / SICK ATM60
- IVO GM401
- STAHL WCS3
- LEUZE OMS1
- T&R ZE 65M
- LEUZE BPS37
- SICK DME 5000-111 ٠

No caso de outros encoders, é necessário verificar se a sua utilização é possível, e se são autorizados pela SEW-EURODRIVE.

| Configuração               | Movimente o accionamento a baixa velocidade no sentido positivo. Se a posição actual                                                                                                 |
|----------------------------|----------------------------------------------------------------------------------------------------|
| do sentido de              | P003 contar no sentido crescente, o parâmetro P350 Alterar o sentido da rotação pode                                                                                                 |
| rotação do motor<br>(P35x) | permanecer inalterado (→ Indicação da posição actual com SHELL ou na consola DBG60B). Se a posição actual contar no sentido decrescente, é necessário reconfigurar o parâmetro P350. |

Configuração do sentido de contagem do encoder absoluto SSI (P951)

Movimente o accionamento a baixa velocidade no sentido positivo. Se a posição do encoder absoluto (H509 ACTPOS.ABS) contar no sentido crescente, o parâmetro P951 Sentido da contagem pode permanecer inalterado. Se a posição do encoder absoluto contar no sentido decrescente, é necessário reconfigurar o parâmetro P951.

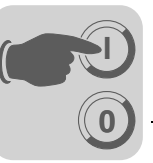

| Configuração<br>do parâmetro<br>de escala do<br>encoder (P955) | Configure o parâmetro P955 para o valor "1" se não estiver presente um encoder de motor (sem controlo da velocidade). A informação da posição do encoder absoluto é multiplicada por este valor. O parâmetro é configurado de forma a que a relação da informação do percurso entre o encoder do motor e o encoder absoluto seja o mais próximo possível do valor "1".                                                                                                    |  |  |  |
|----------------------------------------------------------------|----------------------------------------------------------------------------------------------------|--|--|--|
|                                                                | Proceda da seguinte forma:                                                                                                    |  |  |  |
|                                                                | Configure P955 para o valor "1".                                                                                                    |  |  |  |
|                                                                | • Anote os valores das variáveis H509 ACTPOS.ABS e H511 ACTPOS.MOT.                                                                                                    |  |  |  |
|                                                                | <ul> <li>Movimente o accionamento em aproximadamente uma rotação do motor.</li> </ul>                                                                                                    |  |  |  |
|                                                                | Calcule a diferença entre os valores anotados e os novos valores das variáveis:                                                                                                    |  |  |  |
|                                                                | <ul> <li>H509 anterior – H509 novo = H509 diferença</li> <li>H511 anterior – H511 novo = H511 diferença</li> </ul>                                                                                                    |  |  |  |
|                                                                | Calcule o quociente Q entre H509 diferença e H511 diferença:                                                                                                    |  |  |  |
|                                                                | Q = H511 diferença / H509 diferença                                                                                                    |  |  |  |
|                                                                | • Configure o parâmetro <i>P955 Escala do encoder</i> para o valor mais aproximado do valor calculado pelo quociente, de preferência o menor valor.                                                                                                    |  |  |  |
| Configuração<br>do offset do zero<br>(P954)                    | O offset do zero é usado para atribuir um valor desejado a uma determinada posição. A gama de valores pode incluir valores positivos e negativos. O parâmetro máximo válido não pode ser excedido. O limite é determinado pela gama de valores do numerador $\pm (2^{31}-1)$ e pela gama de valores do encoder absoluto. Movimente o accionamento para uma posição conhecida. Leia o valor da variável <i>H509 ACT.POS.ABS</i> e introduza o seguinte valor no parâmetro <i>P954 Offset zero</i> : P954 = variável H509 – valor desejado. |  |  |  |
|                                                                | O valor desejado é o valor indicado da posição actual.                                                                                                    |  |  |  |
| Configuração<br>do numerador/<br>denominador do                | Em caso de posicionamento com um encoder externo (X14) ou um encoder absoluto (DIP), estes dois parâmetros são usados para ajustar a resolução ao encoder do motor (X15).                                                                                                    |  |  |  |
| factor do encoder                                              | Proceda da seguinte forma:                                                                                                    |  |  |  |
| (1 3 4 2 / 1 3 4 3)                                            | Anote os valores das variáveis H509 ACTPOS.ABS e H511 ACTPOS.MOT.                                                                                                    |  |  |  |
|                                                                | Movimente o accionamento em aproximadamente 30 000 incrementos (H511).                                                                                                    |  |  |  |
|                                                                | Calcule a diferença entre os valores anotados e os novos valores das variáveis:                                                                                                    |  |  |  |
|                                                                | <ul> <li>H509 anterior – H509 novo = H509 diferença</li> <li>H511 anterior – H511 novo = H511 diferença</li> </ul>                                                                                                    |  |  |  |
|                                                                | <ul> <li>Os valores não deverão ser superiores a 32 767 (2<sup>15</sup> –1). Se os valores forem superiores a este valor, divida ambas as diferenças pelo mesmo número para obter valores menores, ou repita o procedimento com uma distância de trajecto menor.</li> </ul>                                                                                                    |  |  |  |
|                                                                | • Introduza o resultado H511 diferença no parâmetro <i>P942 Numerador do factor do encoder</i> e H509 diferença em <i>P943 Denominador do factor do encoder</i> .                                                                                                    |  |  |  |
|                                                                |                                                                                                    |  |  |  |

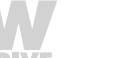

Se não existir nenhum encoder de motor (sem controlo da velocidade através do MOVI-DRIVE<sup>®</sup>), recomendamos que realize pelo menos uma estimação da relação entre a resolução do encoder e a rotação do motor. Para isso, use o valor de 4096 incrementos por rotação do motor para o encoder do motor.

Determine o valor do parâmetro *P943 Denominador do factor do encoder* como na página anterior. Introduza o valor "4096 x número de rotações do motor realizadas" em *P942 Numerador do factor do encoder*.

Neste caso (sem controlo da velocidade), a precisão dos factores do encoder não é tão importante. Os valores servem apenas para verificar os valores absolutos na DIP11B.

Configuração da fonte da posição actual (P941)

Este parâmetro determina que encoder de posição é usado para o controlo da posição, se for configurado o modo "... & IPOS" no parâmetro *P700 Modo de operação*.

O IPOS<sup>plus®</sup> dispõe de comandos de posicionamento para o controlo do motor ligado ao MOVIDRIVE<sup>®</sup> MDX61B. Se o motor tiver de ser posicionado usando o encoder absoluto, o parâmetro *P941 Fonte da posição actual* tem que ser configurado para "Absolute encoder DIP".

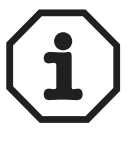

O ganho do circuito para o controlo da posição é pré-configurado com o parâmetro *P910 Gain X controller* durante a colocação em funcionamento do circuito do controlo da velocidade no programa IPOS<sup>plus®</sup>. A pré-configuração requer um controlo da posição no encoder do motor. A diferença da resolução do encoder ou as características de tempo do encoder absoluto (por ex., instrumento laser de medição da distância) poderão necessitar de um valor de configuração menor.

- Introduza metade do valor pré-configurado calculado.
- Inicie um programa IPOS<sup>plus®</sup> com um posicionamento situado entre dois pontos válidos a uma velocidade moderada.
- Diminua ou aumente gradualmente o valor do parâmetro *P910 Gain X controller* até alcançar as melhores condições do movimento e de posicionamento.
- O valor da posição fornecido pelo encoder absoluto está disponível na variável H509 ACTPOS.ABS. O valor da posição pode também ser processado usando o controlo interno IPOS<sup>plus®</sup>, mesmo sem um posicionamento directo.

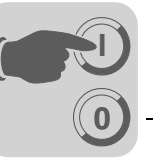

## 6 Funções da unidade

## 6.1 Avaliação do encoder

Todos os encoders ligados ao sistema são sempre avaliados em dependência do modo de operação configurado (P700). Modos de operação com posicionamento (VFC-n-CTRL & IPOS, CFC & IPOS, SERVO & IPOS) requerem sempre um encoder de motor em X15. As posições actuais podem ser avaliadas com a função "Touchprobe".

| Tipo de encoder |                           | Encoder absoluto na<br>DIP11B<br>P941: Encoder<br>absoluto (DIP)                                                                                                    | Encoder externo em<br>X14<br>(P941: encoder<br>externo)                           | Encoder de motor<br>em X15<br>(P941: encoder de<br>motor)                                            |
|-----------------|---------------------------|----------------------------------------------------------------------------------------------------|-----------------------------------------------------------------------------------|----------------------------------------------------------------------------------------------------|
| Ligação         |                           | X62 na DIP11B                                                                                                    | X14 na opção<br>DEH/DER11B                                                        | X15 na opção<br>DEH/DER11B                                                                           |
| Valor actua     | l na variável             | H509 ACTPOS.ABS                                                                                                    | H510 ACTPOS.EXT                                                                   | H511 ACTPOS.MOT                                                                                      |
| Resolução       |                           | <ul> <li>Posição absoluta após<br/>conversão com:</li> <li>Offset do zero<br/>(P954)</li> <li>Offset da posição<br/>(P953)</li> <li>Sentido da contagem<br/>(P951)</li> </ul> | Número <b>actual</b> de<br>incrementos do<br>encoder (com<br>avaliação quádrupla) | Sempre 4096 incre-<br>mentos/rotação do<br>motor, independente<br>da resolução actual<br>do enconder |
|                 | Flanco em<br>DI02         | H503 TP.POS1ABS                                                                                                    | H506 TP.POS1EXT                                                                   | H507 TP.POS1.MOT                                                                                     |
| Touch-<br>probe | Flanco em<br>DI03         | H502 TP.POS2ABS                                                                                                    | H504 TP.POS2EXT                                                                   | H505 TP.POS2MOT                                                                                      |
|                 | Tempo de<br>resposta máx. | 1 ms                                                                                                    | 100                                                                               | μs                                                                                                   |

## 6.2 Funções relevantes para encoders absolutos

As funções de monitorização seguidamente apresentadas não dependem do uso da opção DIP11B. No entanto, o conhecimento da sua funcionalidade têm importância para um uso óptimo.

- Monitorização daA monitorização da velocidade verifica a variável de correcção do controlador-n e, no<br/>modo de controlo M, a gama de velocidades actuais. O encoder de motor é sempre<br/>usado para o sinal da velocidade. Por esta razão, o "Encoder DIP11B" não é "verifi-<br/>cado" com a monitorização da velocidade P50\_, ou é verificado indirectamente.
- Monitorização do erro de atraso
  A monitorização activa do erro de atraso verifica a diferença entre a posição de referência momentânea e a posição actual. O valor máximo permitido é configurado através do parâmetro P923 Janela do erro de atraso. A monitorização do erro de atraso só é efectiva se o accionamento se encontrar no estado de posicionamento. A resolução é sempre "incrementos do encoder" (excepção: P941 Fonte da posição actual = Encoder do motor (X15)); neste caso, é independente do número de incrementos do encoder (4096 inc./rotação do motor).
- Mensagem de<br/>veio em posiçãoEsta função funciona com a resolução incrementos do encoder configurado através do<br/>parâmetro P941 (excepção: P941 Fonte da posição actual = Encoder do motor (X15));<br/>neste caso, é independente do número de incrementos do encoder (4096 inc./rotação<br/>do motor).Se não for configurado nenhum modo de posicionamento em P700, ou o accionamento

Se não for configurado nenhum modo de posicionamento em P700, ou o accionamento se encontrar no estado de percurso de referência, a função indicará sempre "Veio em posição" = 0.

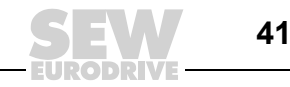

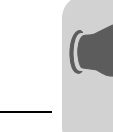

## Percurso de referência

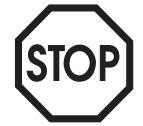

O percurso de referência e os respectivos parâmetros correspondentes P900 ... P903, bem como os comandos de percurso de referência, referem-se à posição do motor (X15) e por conseguinte ao encoder do motor.

A mensagem "Axis referenced" refere-se a um referenciamento da posição do motor realizado.

A variável *H510 ACTPOS.EXT* (X14) pode, por ex., ser configurada usando o programa IPOS<sup>plus®</sup>.

A posição DIP11B da variável *H509 ACTPOS.ABS* é o valor processado da posição. Este valor é criado através do valor absoluto fornecido pelo encoder sob consideração dos parâmetros DIP11B *P952 Sentido da contagem* e *P954 Offset do zero*.

# Função ModuloA função modulo é activada através dos parâmetros Shell (P960 e seguintes)<br/>( $\rightarrow$ Manual do Sistema do MOVIDRIVE<sup>®</sup> MDX60B/61B). Depois, os processos de posi-<br/>cionamento podem ser representados directamente na escala 360° $\triangleq 2^{16}$ .

A posição actual é indicada na variável *H455 ModActPos*. Os processos de posicionamento podem ser actuados quando a posição destino (variável *H454 ModTagPos*) for escrita no estado habilitado. Para informações adicionais consulte o manual "MOVI-DRIVE<sup>®</sup> – Sistema de posicionamento e controlo sequencial IPOS<sup>plus®</sup>".

| sistema Signifie        | ado                                                                                             |
|-------------------------|-------------------------------------------------------------------------------------------------|
| DS1ABS Posição          | Touchprobe do encoder DIP11B                                                                    |
| DS2ABS Posição          | Touchprobe do encoder DIP11B                                                                    |
| POS.ABS Posição contage | absoluta após o cálculo com offset do zero, offset da posição, sentido da m e escala do encoder |
|                         | sistemaSignificDS1ABSPosiçãoDS2ABSPosiçãoPOS.ABSPosiçãocontage                                  |

Fins de cursoA função dos fins de curso de software monitoriza se a posição destino actual (H492de softwareTARGETPOSITION) se encontra dentro da gama de valores válida. A função está<br/>activa se o accionamento estiver referenciado ou o parâmetro P941 Fonte da posição<br/>actual = Encoder absoluto (DIP) estiver configurado, e o accionamento se encontrar no<br/>estado de posicionamento. Se para o posicionamento for usado um "Encoder externo"<br/>e forem necessários os fins de curso, terá que realizar um trajecto de referência.

## 6.3 Valores indicados

O software SHELL e a consola DBG60B indicam a informação da posição do encoder do motor no grupo de parâmetros *P00\_Valores indicados / Valores do processo*. Isto é também válido para a informação sobre o bus de campo dos dados PI "Posição ACTUAL BAIXA ou ALTA".

A variável do sistema *H509 ACTPOS.ABS* possui o valor processado da posição do encoder absoluto. Este valor pode ser lido usando o SHELL e a consola DBG60B. A transmissão com o bus de campo é realizada introduzindo o valor "IPOS PI DATA" na transmissão dos dados PI P873/4/5 e escrevendo os dados PI com o comando *SetSys* no programa IPOS<sup>plus®</sup>.

Pode também escrever os dados PI com o comando *SetSys* se a posição actual (seja qual for o encoder) puder ser transmitida escalada.

Manual de instruções – MOVIDRIVE<sup>®</sup> MDX61B Carta de expansão DIP11B para Encoder Absoluto

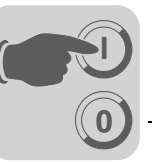

## 6.4 Método de diagnóstico no programa Shell

Tem a possibilidade de visualizar o estado actual do programa (por ex., a posição actual do encoder absoluto). Para tal, proceda da seguinte forma:

No programa de Shell seleccione o item do menu [Display] / [IPOS information].

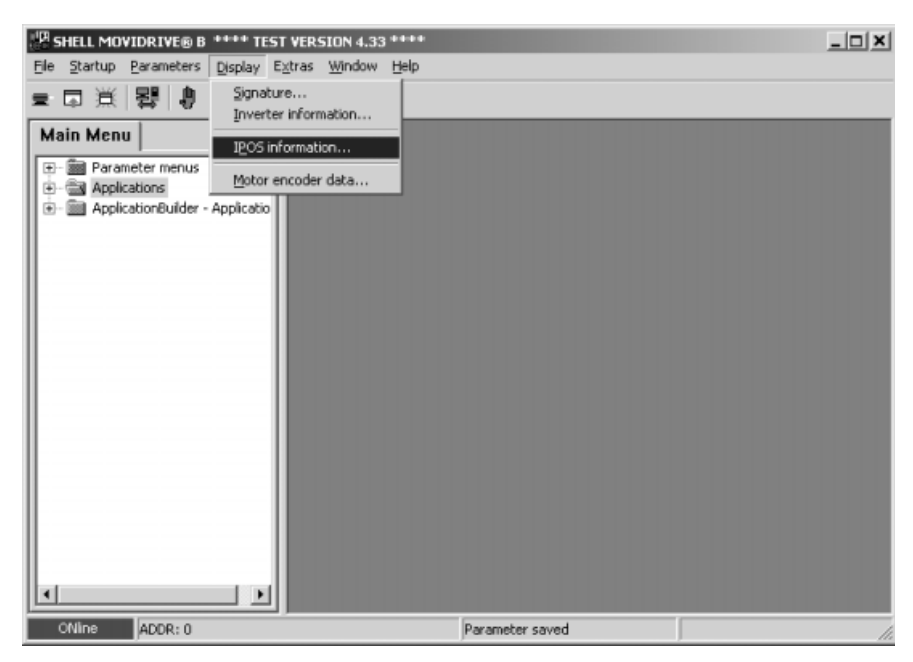

11242AEN

A janela [IPOS-Status] é aberta. Nesta janela encontra a informação sobre o estado actual do programa ( $\rightarrow$  Figura seguinte).

| 🗖 IPOS-Status       |                              |              | _ 🗆 🗙 |
|---------------------|------------------------------|--------------|-------|
| State of program-   |                              |              |       |
| Task 1 :            |                              | START        |       |
| Task 2:             |                              | START        |       |
| Task 3:             |                              | START        |       |
| H511 Position Encod | ler X15:                     | 42114        |       |
| H509 Position Encod | ler DIP X62:                 | 0            |       |
| H510 Position Encod | ler X14:                     | 0            |       |
| Program information |                              |              |       |
| loaded modul:       | Modulo positioning<br>V 1.05 | via fieldbus |       |
| Application modul:  | YES                          |              |       |
| Program size:       | 53.1 %                       |              |       |
|                     |                              |              |       |
|                     |                              |              |       |

11243AEN

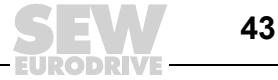

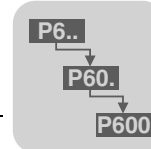

## 7 Parâmetros IPOS<sup>plus®</sup>

## 7.1 Descrição dos parâmetros

Nesta secção são descritos os parâmetros IPOS<sup>plus®</sup>. A configuração de fábrica é apresentada em <u>sublinhado</u>.

 

 P941 Fonte da posição actual
 Gama de ajuste: Encoder do motor (X15) / Encoder externo (X14) / Encoder absoluto (DIP)

 Este parâmetro define o encoder com o qual o programa IPOS<sup>plus®</sup> realiza o posicionamento.

P942 / P943Gama de ajuste: 1 ... 32767Numerador /<br/>Denominador do<br/>factor do encoderEm caso de posicionamento com um encoder externo (X14) ou um encoder absoluto<br/>(DIP), estes dois parâmetros são usados para ajustar a resolução ao encoder do motor<br/>(X15).

Proceda da seguinte forma:

- Anote os valores das variáveis H509 Posição DIP e H511 Posição actual do motor.
- Movimente o accionamento em aproximadamente 30 000 incrementos (H511).
- Calcule a diferença entre os valores anotados e os novos valores das variáveis:
  - H509 anterior H509 novo = H509 diferença
  - H511 anterior H511 novo = H511 diferença
- Os valores não deverão ser superiores a 32 767 (2<sup>15</sup> –1). Se os valores forem superiores a este valor, divida ambas as diferenças pelo mesmo número para obter valores menores, ou repita o procedimento com uma distância de trajecto menor.
- Introduza o resultado H511 diferença no parâmetro *P942 Numerador do factor do encoder* e H509 diferença em *P943 Denominador do factor do encoder*.

**P950 Tipo de**É seleccionado o encoder absoluto ligado à DIP11B (X62). De momento, são permi-encodertidos os encoders apresentados na seguinte lista:

- <u>SEM ENCODER</u>
- VISOLUX EDM
- T&R CE65, CE58, CE100 MSSI
- T&R LE100
- T&R LA66K
- AV1Y / ROQ424
- STEGMANN AG100 MSSI
- SICK DME-3000-111
- STAHLWCS2-LS311
- STEGMANN AG626 / SICK ATM60
- IVO GM401
- STAHL WCS3
- LEUZE OMS1
- T&R ZE 65M
- LEUZE BPS37
- SICK DME 5000-111

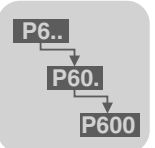

| P951 Sentido da | Gama de ajuste: <u>NORMAL</u> / INVERTIDO                                                                                                    |  |  |  |
|-----------------|----------------------------------------------------------------------------------------------------|--|--|--|
| contagem        | Define o sentido da contagem do encoder absoluto. A configuração tem que ser feita de forma que os sentidos da contagem de encoder do motor (X15) e encoder absoluto (X62) coincidam um com o outro.                                                                                                    |  |  |  |
| P952 Frequência | Gama de ajuste: <u>1</u> 200 %                                                                                                    |  |  |  |
| do ciclo        | Define a frequência de ciclo com a qual as informações do encoder absoluto são trans-<br>mitidas ao variador tecnológico. Uma frequência de ciclo = 100% corresponde à<br>frequência normal do encoder, referida a um cabo com um comprimento de 100 m.                                                                                                    |  |  |  |
| P954 Offset do  | Gama de ajuste: –(2 <sup>31</sup> –1) <u>0</u> 2 <sup>31</sup> –1                                                                                                    |  |  |  |
| zero            | O offset do zero é usado para atribuir um valor desejado a uma determinada posição.<br>A gama de valores pode incluir valores positivos e negativos. O parâmetro máximo válido não pode ser excedido. O limite é determinado pela gama de valores do nume-rador $\pm (2^{31}-1)$ e pela gama de valores do encoder absoluto. Movimente o accionamento para uma posição conhecida. Leia o valor da variável <i>H509 ACT.POS.ABS</i> e introduza o seguinte valor no parâmetro <i>P954 Offset zero</i> : P954 = variável H509 – valor desejado. |  |  |  |
|                 | O valor desejado é o valor indicado da posição actual.                                                                                                    |  |  |  |
| P955 Escala do  | Gama de aiuste: x1 / x2 / x4 / x8 / x16 / x32 / x64                                                                                                    |  |  |  |
| encoder         | Com este parâmetro é ajustado o significado da resolução do percurso do encoder do motor e do encoder absoluto. O parâmetro é configurado de forma a que a relação da informação do percurso entre o encoder do motor e o encoder externo seja o mais próximo possível de "1". Configure inicialmente o parâmetro para o valor "x1". Anote os valores das variáveis H510 e H511.                                                                                                    |  |  |  |
|                 | Movimente o accionamento em aproximadamente 1000 incrementos (H511). Calcule a diferença entre os valores anotados e os novos valores actuais e calcule o quociente. Configure o parâmetro <i>P944 Escala do encoder externo</i> para o valor mais aproximado do valor calculado no quociente.                                                                                                    |  |  |  |
|                 | Atenção: A escala do encoder afecta directamente os parâmetros <b>P900 Offset de referência</b> , <i>P942 Numerador do factor do encoder</i> , <i>P943 Denominador do factor do encoder</i> e o grupo de parâmetros <i>P92x Monitorizações IPOS</i> . Além disso têm que ser ajustadas todas as posições do programa IPOS <sup>plus®</sup> se for usado um encoder externo. Sempre que o escalamento seja alterado, tem que ser ajustada a configuração de todos os parâmetros listados.                                                      |  |  |  |

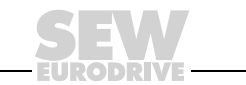

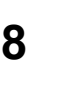

#### Exemplo de aplicação 8

#### 8.1 Sistema de armazenamento vertical com posicionamento por bus ampliado

O módulo de aplicação "Posicionamento via bus ampliado" adegua-se particularmente para aplicações, nas quais é necessário o movimento para um número qualquer de posições em diferentes velocidades e com diferentes rampas de aceleração. Para o posicionamento num encoder externo, necessário no caso de um acoplamento negativo entre o veio do motor e a carga, pode escolher-se entre um encoder incremental ou um encoder absoluto.

O módulo de aplicação "Posicionamento via bus ampliado" adequa-se particularmente para as seguintes aplicações e sectores industriais:

### Tecnologia de transporte de materiais

- Mecanismos de deslocação
- Dispositivos de elevação
- Veículos de carris

### Logística

- Sistemas de armazenamento vertical
- Veículos transversais

## O "Posicionamento via bus ampliado" oferece as seguintes vantagens nestas aplicações:

- Interface de utilizador amigável
- Somente têm que ser introduzidos os parâmetros necessários para o "Posiciona-٠ mento via bus ampliado" (relações de transmissão, velocidades, diâmetros)
- Parametrização guiada sem necessidade de uma programação complexa.
- O modo de monitor oferece um diagnóstico óptimo.
- O utilizador não necessita de experiência em programação.
- São possíveis trajectos de deslocação longos (2<sup>18</sup> × unidade de percurso).
- Como encoder externo pode ser escolhido um encoder incremental ou um encoder absoluto
- Rápida familiarização com o sistema.

Características O módulo "Posicionamento via bus ampliado" oferece as seguintes características funcionais funcionais:

- Um número qualquer de posições de destino pode ser especificado através do bus de campo.
- São possíveis trajectos de deslocação longos. O trajecto de deslocação máximo possível depende da unidade de percurso configurada, por ex.,

| Unidade de percurso | Trajectos de deslocação máximos possíveis |
|---------------------|-------------------------------------------|
| 1/10 mm             | 26.2144 m                                 |
| mm                  | 262.144 m                                 |

- Para o percurso de posicionamento, a velocidade e as rampas têm que ser configuradas através do bus.
- Podem ser definidos e avaliados fins de curso de software.
- Como encoders externos podem ser avaliados encoders incrementais ou encoders absolutos.
- Fácil ligação ao controlador de nível superior (PLC).

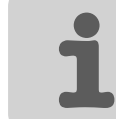

Modos de operação As funções são implementadas com três modos de operação:

### Modo manual

- O accionamento é movimentado no sentido anti-horário ou horário através do bit 9 ou 10 da palavra de controlo 2 (PO1).
- A velocidade e as rampas são variáveis e são especificadas usando o bus de campo.

### • Modo de referenciamento

- O percurso de referência é iniciado com o bit 8 na palavra de controlo 2 (PO1).
   Com o percurso de referência é definido o ponto de referência (**ponto zero da** máquina) para os posicionamentos.
- Um percurso de referência pode ser realizado mesmo se tiver sido escolhido um encoder absoluto como encoder externo.

## Operação automática

- O posicionamento é iniciado no modo automático com o bit 8 na palavra de controlo 2 (PO1).
- A posição destino é especificada através das palavras de dados de processo de saída PO2 e PO3.
- Resposta cíclica da posição actual em unidades de utilizador através das palavras de dados de processo de entrada PI2 e PI3.
- A velocidade de referência é especificada através da palavra de dados de processo de saída PO4.
- Resposta cíclica da velocidade actual através da palavra de dados de processo de entrada PI4.
- As rampas de aceleração e desaceleração são especificadas através das palavras de dados de processo de saída PO5 e PO6.
- Resposta cíclica da corrente activa e da utilização da unidade através das palavras de dados de processo de entrada PI5 e PI6.
- Confirmação da posição actual para a qual o movimento foi feito através da saída binária virtual "Posição destino alcançada".

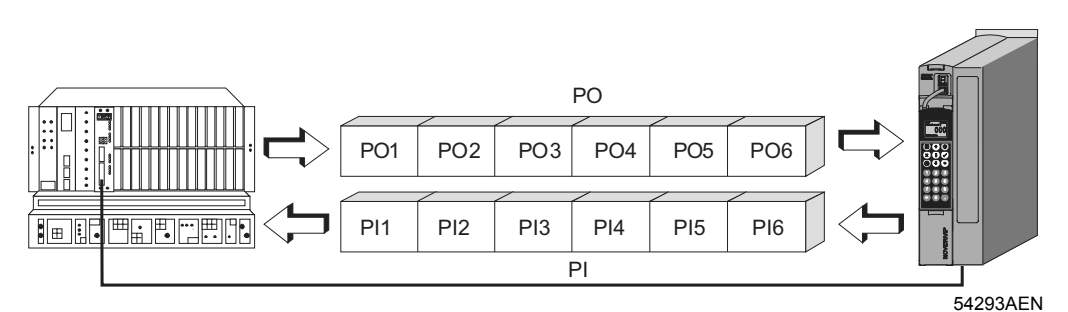

ΡI

Fig. 23: Troca de dados através de dados do processo

- PO = Dados de saída do processo
- PO1 = Palavra de controlo 2
- PO2 = Posição de destino alta
- PO3 = Posição de destino baixa
- PO4 = Velocidade de referência
- PO5 = Rampa de aceleração
- PO6 = Rampa de desaceleração

- = Dados de entrada do processo
- PI1 = Palavra de estado
- Pl2 = Posição actual alta
- PI3 = Posição actual baixa
- Pl4 = Velocidade actual
- PI5 = Corrente activa
- PI6 = Utilização da unidade

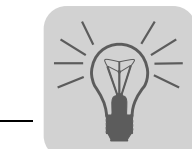

## 9 Mensagens de irregularidade

## 9.1 MOVIDRIVE<sup>®</sup> MDX61B com a opção DIP11B

A resposta a irregularidade definida de fábrica é apresentada na coluna "Resposta".

| Código de<br>irregula-<br>ridade | Designação                            | Resposta                 | Causa possível                                                                                                    | Medida                                                                                                    |
|----------------------------------|---------------------------------------|--------------------------|----------------------------------------------------------------------------------------------------|----------------------------------------------------------------------------------------------------|
| 36                               | Sem opção                             | Desligar<br>imediato     | <ul> <li>Tipo de carta opcional não permitida.</li> <li>Origem da referência, de controlo ou<br/>modo de operação não permitido para<br/>esta carta opcional.</li> <li>Tipo incorrecto de encoder definido<br/>para a DIP11B.</li> </ul>                                                                                                    | <ul> <li>Instale a carta opcional correcta</li> <li>Defina correctamente a origem de referência<br/>(P100).</li> <li>Defina correctamente a origem do sinal de<br/>controlo (P101).</li> <li>Defina o modo de operação correcto<br/>(P700 ou P701).</li> <li>Defina o tipo de encoder correcto.</li> </ul> |
| 40                               | Sincroni-<br>zação de<br>arranque     | Desligar<br>imediato     | Falha durante a sincronização de<br>arranque entre o variador tecnológico e<br>a carta opcional.                                                                                                    | Substitua a carta se o problema presistir.                                                                                                    |
| 41                               | Opção<br>Watchdog<br>Watchdog<br>IPOS | Desligar<br>imediato     | <ul> <li>Falha durante a comunicação entre o programa do sistema e o programa da carta opcional.</li> <li>Watchdog no programa IPOS<sup>plus®</sup></li> <li>Foi carregado um módulo de aplicação numa versão não tecnológica do MOVIDRIVE<sup>®</sup> B.</li> <li>Foi configurada a versão tecnológica incorrecta ao usar um módulo de aplicação.</li> </ul>                | <ul> <li>Contacte a SEW.</li> <li>Verifique o programa IPOS<sup>plus®</sup></li> <li>Verifique se a versão tecnológica foi activada<br/>na unidade (P079)</li> <li>Verifique a função tecnológica configurada<br/>(P078)</li> </ul>                                                                        |
| 92                               | Problema no<br>encoder DIP            | Indicação<br>de falha    | O encoder reporta uma anomalia.                                                                                                    | • Causa possível: Encoder sujo $\rightarrow$ Limpe o encoder.                                                                                                    |
| 93                               | Erro de<br>encoder DIP                | Paragem de<br>emergência | <ul> <li>O encoder reporta um erro, p.ex., falha de alimentação.</li> <li>O cabo de ligação entre o encoder e a DIP11B não corresponde às exigências (torcido em pares, blindado).</li> <li>Frequência do ciclo para o comprimento da linha demasiado elevada.</li> <li>Velocidade/Aceleração máx. admitida do encoder ultrapassada.</li> <li>Encoder defeituoso.</li> </ul> | <ul> <li>Verifique a ligação do encoder absoluto.</li> <li>Verifique o cabo de ligação.</li> <li>Ajuste correctamente a frequência de ciclo.</li> <li>Reduza o valor máximo da velocidade/acele-<br/>ração do percurso.</li> <li>Substitua o encoder absoluto.</li> </ul>                                  |
| 95                               | Erro plausibili-<br>dade DIP          | Paragem de<br>emergência | <ul> <li>Impossibilidade de determinar uma posição.</li> <li>Tipo incorrecto de encoder definido.</li> <li>Parâmetro de percurso IPOS<sup>plus®</sup> incorrecto.</li> <li>Numerador/Denominador do factor incorrecto.</li> <li>Efectuado o ajuste de zero.</li> <li>Encoder defeituoso.</li> </ul>                                                                          | <ul> <li>Defina o tipo de encoder correcto.</li> <li>Verifique o parâmetro de percurso IPOS<sup>plus®</sup>.</li> <li>Verifique a velocidade de percurso.</li> <li>Corrija o factor numerador/denominador.</li> <li>Reset após ajuste de zero.</li> <li>Substitua o encoder absoluto.</li> </ul>           |
| 99                               | Erro no<br>cálculo da<br>rampa IPOS   | Desligar<br>imediato     | Só no modo de operação IPOS <sup>plus®</sup><br>Tentativa de alterar os tempos das<br>rampas e das velocidades de percurso<br>quando o variador tecnológico está habili-<br>tado, com uma rampa de posicionamento<br>em seno ou quadrática.                                                                                                    | Altere o programa IPOS <sup>plus®</sup> de forma que os tempos das rampas e das velocidades de percurso só possam ser alteradas quando o variador tecnológico estiver inibido.                                                                                                    |

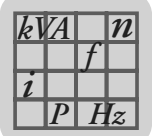

## 10 Informação técnica

## 10.1 Informação electrónica da opção DIP11B

| Descrição                                                        | Função                                                                                                    |
|------------------------------------------------------------------|----------------------------------------------------------------------------------------------------|
| Ligação das entradas binárias X60:1                              | 8 DI10 DI17 isolada através de optoacoplador, intervalo de amostragem: 1 ms, compatível com PLC (EN 61131)                                                                                                    |
| Resistência interna<br>Nível de sinal (EN 61131)<br>Função X60:1 | $ \begin{array}{l} R_i \approx 3 \ k\Omega \ , \ I_E \approx 10 \ \text{mA} \\ "1" = +13 \ V \ CC \ \ +30 \ V \\ \end{array} \begin{array}{l} \text{"0"} = -3 \ V \ CC \ \ +5 \ V \\ \text{D} 110 \ \ D117: \ Opção \ seleccionável \ \rightarrow \ Menu \ de \ parâmetros \ P61_ \end{array} $                   |
| Ligação das saídas binárias X61:1                                | <ul> <li>B DO10 DO17, compatível com PLC (EN 61131), tempo de resposta 1 ms</li> <li>I<sub>máx</sub> = 50 mA CC, à prova de curto-circuito e protegido contra tensão externa</li> </ul>                                                                                                    |
| Nível de sinal (EN 61131)<br>Função X61:1                        | <ul> <li>"1" = CC+24 V "0" = 0 V CC Atenção: Não ligar tensões externas &gt; 30 V CC!</li> <li>BO10 DO17: Opção seleccionável → Menu de parâmetros P63_</li> </ul>                                                                                                    |
| Ligação do encoder X62:                                          | Entrada de encoder SSI                                                                                                    |
| Terminais de referência X60:9<br>X60:10                          | <ul> <li>DCOM: Potencial de referência para as entradas binárias (DI10 DI17)</li> <li>DGND: Potencial de referência para sinais binários e 24VIN</li> <li>sem shunt X60:9 – X60:10 (DCOM-DGND) entradas binárias isoladas</li> <li>com shunt X60:9 – X60:10 (DCOM-DGND) entradas binárias não isoladas</li> </ul> |
| Entrada de tensão X61:9                                          | 24VIN: Tensão de alimentação +24 V CC para saídas binárias DO10 DO17 e<br>encoder (obrigatório)                                                                                                    |

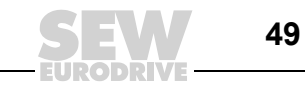

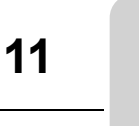

## 11 Índice de alterações

## 11.1 Alterações em relação à versão anterior

Neste capítulo são apresentadas as alterações feitas em relação à edição de 08/2004, referência 11267356 (PT).

| Informação geral                          | Foram inseridas as indicações apresentadas na folha de correcção 11321040 (PT).                                                                                      |
|-------------------------------------------|----------------------------------------------------------------------------------------------------|
| Instruções de<br>instalação /<br>montagem | <ul> <li>Foi acrescentada a secção "Alimentação da DIP11B com tensão".</li> <li>Foi acrescentada a secção "Cabos pré-fabricados / Esquemas das ligações".</li> </ul> |
| Colocação em<br>funcionamento             | O capítulo "colocação em funcionamento" foi completamente revisto.                                                                                                   |
| Mensagens de<br>irregularidade            | O capítulo "Mensagens de irregularidade" foi complementado.                                                                                                    |

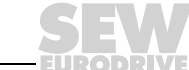

## 12 Índice

## Α

| Advertências                            | 4   |
|-----------------------------------------|-----|
| Alimentação da DIP11B com tensão        | .13 |
| Alterações em relação à versão anterior | .50 |
| Áreas de aplicação da opção DIP11B      | 5   |

## С

| Colocação em funcionamento          |    |
|-------------------------------------|----|
| Colocação em funcionamento manual   | 38 |
| Com PC e MOVITOOLS <sup>®</sup>     | 20 |
| Informações gerais                  | 19 |
| Nova colocação em funcionamento     |    |
| da opção DIP11B                     | 22 |
| Recolocação em funcionamento        |    |
| da opção DIP11B                     | 34 |
| Colocação em funcionamento manual   |    |
| Combinação de DIP11B com DIO11B     | 9  |
| Atribuição dos terminais de entrada |    |
| (DI10 DI17)                         | 9  |
| Atribuição dos terminais de saída   |    |
| (DO10 DO17)                         | 9  |

## D

| Descrição do sistema                            | 5    |
|-------------------------------------------------|------|
| Descrição dos terminais da opção DIP11          | 1B12 |
| Detecção do encoder                             | 7    |
| DIP11B e processamento no IPOS <sup>plus®</sup> | 6    |

## Е

| Elaboração do projecto                | 16 |
|---------------------------------------|----|
| Encoders multi-volta                  | 16 |
| Instrumentos laser de medição         |    |
| da distância                          | 17 |
| Medição material com régua metálica . | 17 |
| Parametrização dos encoders           | 18 |
| Selecção do encoder                   | 16 |
| Encoders absolutos utilizados         | 5  |
| Exemplo de aplicação                  | 46 |
| Sistema de armazenamento vertical     |    |
| com posicionamento por                |    |
| bus ampliado                          | 46 |
|                                       |    |

## F

| -                                       |    |
|-----------------------------------------|----|
| Funções da unidade                      | 41 |
| Avaliação do encoder                    | 41 |
| Funções relevantes para encoders        |    |
| absolutos                               | 41 |
| Método de diagnóstico no programa Shell | 43 |
| Valores indicados                       | 42 |
| Funções de controlo                     | 8  |
| I                                       |    |
| Índice de alterações                    | 50 |
| Alterações em relação à versão anterior | 50 |
| Informação técnica DIP11B               | 49 |
| Informações de segurança                | 4  |
| Instalação                              | 9  |
| Alimentação da DIP11B com tensão        | 13 |
| Combinação de DIP11B com DIO11B         | 9  |
| -                                       |    |

## L

| Ligação do encoder absoluto          | 14 |
|--------------------------------------|----|
| Esquemas das ligações e cabos        |    |
| pré-fabricados                       | 14 |
| Informações gerais para a instalação | 14 |

## Μ

| Mensagens de irregularidade | 48 |
|-----------------------------|----|
| Monitorização do encoder    | 7  |
| Montagem                    | 9  |

## Ρ

| Parametrização dos e             | ncoders  |  |
|----------------------------------|----------|--|
| Parâmetros IPOS <sup>plus®</sup> | )        |  |
| Descrição dos par                | râmetros |  |
| S                                |          |  |
| Selecção do encoder              |          |  |

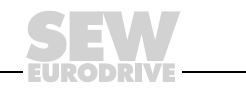

## Índice de endereços

| Alemanha                                               |                                                       |                                                                                                    |                                                                                                  |
|--------------------------------------------------------|-------------------------------------------------------|----------------------------------------------------------------------------------------------------|--------------------------------------------------------------------------------------------------|
| Direcção principal<br>Fábrica de<br>produção<br>Vendas | Bruchsal                                              | SEW-EURODRIVE GmbH & Co KG<br>Ernst-Blickle-Straße 42<br>D-76646 Bruchsal<br>Endereço postal<br>Postfach 3023 · D-76642 Bruchsal | Tel.+49 7251 75-0<br>Fax +49 7251 75-1970<br>http://www.sew-eurodrive.de<br>sew@sew-eurodrive.de |
| Assistência<br>Centros de<br>competência               | Região Centro<br>Redutores/<br>Motores                | SEW-EURODRIVE GmbH & Co KG<br>Ernst-Blickle-Straße 1<br>D-76676 Graben-Neudorf                                                   | Tel.+49 7251 75-1710<br>Fax +49 7251 75-1711<br>sc-mitte-gm@sew-eurodrive.de                     |
|                                                        | Região Centro<br>Electrónica                          | SEW-EURODRIVE GmbH & Co KG<br>Ernst-Blickle-Straße 42<br>D-76646 Bruchsal                                                        | Tel.+49 7251 75-1780<br>Fax +49 7251 75-1769<br>sc-mitte-e@sew-eurodrive.de                      |
|                                                        | Região Norte                                          | SEW-EURODRIVE GmbH & Co KG<br>Alte Ricklinger Straße 40-42<br>D-30823 Garbsen (próximo de Hannover)                              | Tel.+49 5137 8798-30<br>Fax +49 5137 8798-55<br>sc-nord@sew-eurodrive.de                         |
|                                                        | Região Este                                           | SEW-EURODRIVE GmbH & Co KG<br>Dänkritzer Weg 1<br>D-08393 Meerane (próximo de Zwickau)                                           | Tel.+49 3764 7606-0<br>Fax +49 3764 7606-30<br>sc-ost@sew-eurodrive.de                           |
|                                                        | Região Sul                                            | SEW-EURODRIVE GmbH & Co KG<br>Domagkstraße 5<br>D-85551 Kirchheim (próximo de München)                                           | Tel.+49 89 909552-10<br>Fax +49 89 909552-50<br>sc-sued@sew-eurodrive.de                         |
|                                                        | Região Oeste                                          | SEW-EURODRIVE GmbH & Co KG<br>Siemensstraße 1<br>D-40764 Langenfeld (próximo de Düsseldorf)                                      | Tel.+49 2173 8507-30<br>Fax +49 2173 8507-55<br>sc-west@sew-eurodrive.de                         |
|                                                        | Drive Service Hotline/Serviço de Assistência 24-horas |                                                                                                    | +49 180 5 SEWHELP<br>+49 180 5 7394357                                                           |
|                                                        | Para mais endere                                      | ços consulte os serviços de assistência na Alema                                                                                 | anha.                                                                                            |
| França                                                 |                                                       |                                                                                                    |                                                                                                  |

| França                                                  |                                                                    |                                                                                                    |                                                                                              |
|---------------------------------------------------------|--------------------------------------------------------------------|----------------------------------------------------------------------------------------------------|----------------------------------------------------------------------------------------------|
| Fábrica de<br>produção<br>Vendas<br>Assistência técnica | Haguenau                                                           | SEW-USOCOME<br>48-54, route de Soufflenheim<br>B. P. 20185<br>F-67506 Haguenau Cedex                      | Tel. +33 3 88 73 67 00<br>Fax +33 3 88 73 66 00<br>http://www.usocome.com<br>sew@usocome.com |
| Linhas de<br>montagem<br>Vendas<br>Assistência técnica  | Bordeaux                                                           | SEW-USOCOME<br>Parc d'activités de Magellan<br>62, avenue de Magellan - B. P. 182<br>F-33607 Pessac Cedex | Tel. +33 5 57 26 39 00<br>Fax +33 5 57 26 39 09                                              |
|                                                         | Lyon                                                               | SEW-USOCOME<br>Parc d'Affaires Roosevelt<br>Rue Jacques Tati<br>F-69120 Vaulx en Velin                    | Tel. +33 4 72 15 37 00<br>Fax +33 4 72 15 37 15                                              |
|                                                         | Paris                                                              | SEW-USOCOME<br>Zone industrielle<br>2, rue Denis Papin<br>F-77390 Verneuil l'Etang                        | Tel. +33 1 64 42 40 80<br>Fax +33 1 64 42 40 88                                              |
|                                                         | Para mais endereços consulte os serviços de assistência em França. |                                                                                                    |                                                                                              |

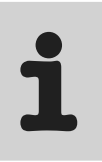

| África do Sul                                           |                   |                                                                                                    |                                                                                                    |
|---------------------------------------------------------|-------------------|----------------------------------------------------------------------------------------------------|----------------------------------------------------------------------------------------------------|
| Linhas de<br>montagem<br>Vendas<br>Assistência técnica  | Joanesburgo       | SEW-EURODRIVE (PROPRIETARY) LIMITED<br>Eurodrive House<br>Cnr. Adcock Ingram and Aerodrome Roads<br>Aeroton Ext. 2<br>Johannesburg 2013<br>P.O.Box 90004<br>Bertsham 2013 | Tel. +27 11 248-7000<br>Fax +27 11 494-3104<br>dross@sew.co.za                                                  |
|                                                         | Cidade do cabo    | SEW-EURODRIVE (PROPRIETARY) LIMITED<br>Rainbow Park<br>Cnr. Racecourse & Omuramba Road<br>Montague Gardens<br>Cape Town<br>P.O.Box 36556<br>Chempet 7442<br>Cape Town     | Tel. +27 21 552-9820<br>Fax +27 21 552-9830<br>Telex 576 062<br>dswanepoel@sew.co.za                            |
|                                                         | Durban            | SEW-EURODRIVE (PROPRIETARY) LIMITED<br>2 Monaceo Place<br>Pinetown<br>Durban<br>P.O. Box 10433, Ashwood 3605                                                              | Tel. +27 31 700-3451<br>Fax +27 31 700-3847<br>dtait@sew.co.za                                                  |
| Algéria                                                 |                   |                                                                                                    |                                                                                                    |
| Vendas                                                  | Alger             | Réducom<br>16, rue des Frères Zaghnoun<br>Bellevue El-Harrach<br>16200 Alger                                                                                              | Tel. +213 21 8222-84<br>Fax +213 21 8222-84                                                                     |
| Argentina                                               |                   |                                                                                                    |                                                                                                    |
| Linha de<br>montagem<br>Vendas<br>Assistência técnica   | Buenos Aires      | SEW EURODRIVE ARGENTINA S.A.<br>Centro Industrial Garin, Lote 35<br>Ruta Panamericana Km 37,5<br>1619 Garin                                                               | Tel. +54 3327 4572-84<br>Fax +54 3327 4572-21<br>sewar@sew-eurodrive.com.ar                                     |
| Austrália                                               |                   |                                                                                                    |                                                                                                    |
| Linhas de<br>montagem<br>Vendas<br>Assistência técnica  | Melbourne         | SEW-EURODRIVE PTY. LTD.<br>27 Beverage Drive<br>Tullamarine, Victoria 3043                                                                                                | Tel. +61 3 9933-1000<br>Fax +61 3 9933-1003<br>http://www.sew-eurodrive.com.au<br>enquires@sew-eurodrive.com.au |
|                                                         | Sydney            | SEW-EURODRIVE PTY. LTD.<br>9, Sleigh Place, Wetherill Park<br>New South Wales, 2164                                                                                       | Tel. +61 2 9725-9900<br>Fax +61 2 9725-9905<br>enquires@sew-eurodrive.com.au                                    |
| Austria                                                 |                   |                                                                                                    |                                                                                                    |
| Linha de<br>montagem<br>Vendas<br>Assistência técnica   | Viena             | SEW-EURODRIVE Ges.m.b.H.<br>Richard-Strauss-Strasse 24<br>A-1230 Wien                                                                                                    | Tel. +43 1 617 55 00-0<br>Fax +43 1 617 55 00-30<br>http://sew-eurodrive.at<br>sew@sew-eurodrive.at             |
| Bélgica                                                 |                   |                                                                                                    |                                                                                                    |
| Linha de<br>montagem<br>Vendas<br>Assistência técnica   | Bruxelas          | SEW Caron-Vector S.A.<br>Avenue Eiffel 5<br>B-1300 Wavre                                                                                                    | Tel. +32 10 231-311<br>Fax +32 10 231-336<br>http://www.caron-vector.be<br>info@caron-vector.be                 |
| Brasil                                                  |                   |                                                                                                    |                                                                                                    |
| Fábrica de<br>produção<br>Vendas<br>Assistência técnica | Sao Paulo         | SEW-EURODRIVE Brasil Ltda.<br>Avenida Amâncio Gaiolli, 50<br>Caixa Postal: 201-07111-970<br>Guarulhos/SP - Cep.: 07251-250                                                | Tel. +55 11 6489-9133<br>Fax +55 11 6480-3328<br>http://www.sew.com.br<br>sew@sew.com.br                        |
|                                                         | Para mais endereg | ços consulte os serviços de assistência no Brasil.                                                                                                    |                                                                                                    |

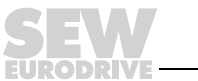

| Bulgária                                                                        |                      |                                                                                                    |                                                                                                    |
|---------------------------------------------------------------------------------|----------------------|----------------------------------------------------------------------------------------------------|----------------------------------------------------------------------------------------------------|
| Vendas                                                                          | Sofia                | BEVER-DRIVE GMBH<br>Bogdanovetz Str.1<br>BG-1606 Sofia                                                                                                    | Tel. +359 (2) 9532565<br>Fax +359 (2) 9549345<br>bever@mbox.infotel.bg                                    |
| Camarões                                                                        |                      |                                                                                                    |                                                                                                    |
| Vendas                                                                          | Douala               | Serviços de assistência eléctrica<br>Rue Drouot Akwa<br>B.P. 2024<br>Douala                                                                                                    | Tel. +237 4322-99<br>Fax +237 4277-03                                                                     |
| Canadá                                                                          |                      |                                                                                                    |                                                                                                    |
| Linhas de<br>montagem<br>Vendas<br>Assistência técnica                          | Toronto              | SEW-EURODRIVE CO. OF CANADA LTD.<br>210 Walker Drive<br>Bramalea, Ontario L6T3W1                                                                                                    | Tel. +1 905 791-1553<br>Fax +1 905 791-2999<br>http://www.sew-eurodrive.ca<br>I.reynolds@sew-eurodrive.ca |
|                                                                                 | Vancouver            | SEW-EURODRIVE CO. OF CANADA LTD.<br>7188 Honeyman Street<br>Delta. B.C. V4G 1 E2                                                                                                    | Tel. +1 604 946-5535<br>Fax +1 604 946-2513<br>b.wake@sew-eurodrive.ca                                    |
|                                                                                 | Montreal             | SEW-EURODRIVE CO. OF CANADA LTD.<br>2555 Rue Leger Street<br>LaSalle, Quebec H8N 2V9                                                                                                   | Tel. +1 514 367-1124<br>Fax +1 514 367-3677<br>a.peluso@sew-eurodrive.ca                                  |
|                                                                                 | Para mais endered    | ços consulte os serviços de assistência no Canad                                                                                                    | á.                                                                                                    |
| Chile                                                                           |                      |                                                                                                    |                                                                                                    |
| Linha de<br>montagem<br>Vendas<br>Assistência técnica                           | Santiago de<br>Chile | SEW-EURODRIVE CHILE LTDA.<br>Las Encinas 1295<br>Parque Industrial Valle Grande<br>LAMPA<br>RCH-Santiago de Chile<br>Endereço postal<br>Casilla 23 Correo Quilicura - Santiago - Chile | Tel. +56 2 75770-00<br>Fax +56 2 75770-01<br>sewsales@entelchile.net                                      |
| China                                                                           |                      |                                                                                                    |                                                                                                    |
| Fábrica de<br>produção<br>Linha de<br>montagem<br>Vendas<br>Assistência técnica | Tianjin              | SEW-EURODRIVE (Tianjin) Co., Ltd.<br>No. 46, 7th Avenue, TEDA<br>Tianjin 300457                                                                                                    | Tel. +86 22 25322612<br>Fax +86 22 25322611<br>http://www.sew.com.cn                                      |
| Linha de<br>montagem<br>Vendas<br>Assistência técnica                           | Suzhou               | SEW-EURODRIVE (Suzhou) Co., Ltd.<br>333, Suhong Middle Road<br>Suzhou Industrial Park<br>Jiangsu Province, 215021<br>P. R. China                                                       | Tel. +86 512 62581781<br>Fax +86 512 62581783<br>suzhou@sew.com.cn                                        |
| Columbia                                                                        |                      |                                                                                                    |                                                                                                    |
| Linha de<br>montagem<br>Vendas<br>Assistência técnica                           | Bogotá               | SEW-EURODRIVE COLOMBIA LTDA.<br>Calle 22 No. 132-60<br>Bodega 6, Manzana B<br>Santafé de Bogotá                                                                                        | Tel. +57 1 54750-50<br>Fax +57 1 54750-44<br>sewcol@sew-eurodrive.com.co                                  |
| Coreia                                                                          |                      |                                                                                                    |                                                                                                    |
| Linha de<br>montagem<br>Vendas<br>Assistência técnica                           | Ansan-City           | SEW-EURODRIVE KOREA CO., LTD.<br>B 601-4, Banweol Industrial Estate<br>Unit 1048-4, Shingil-Dong<br>Ansan 425-120                                                                      | Tel. +82 31 492-8051<br>Fax +82 31 492-8056<br>master@sew-korea.co.kr                                     |
| Croácia                                                                         |                      |                                                                                                    |                                                                                                    |
| Vendas<br>Assistência técnica                                                   | Zagreb               | KOMPEKS d. o.<br>PIT Erdödy 4 II<br>HR 10 000 Zagreb                                                                                                    | Tel. +385 1 4613-158<br>Fax +385 1 4613-158<br>kompeks@net.hr                                             |

| Índice de endereços                                          |                                                                                                    |  |  |  |
|--------------------------------------------------------------|----------------------------------------------------------------------------------------------------|--|--|--|
|                                                              |                                                                                                    |  |  |  |
| RIVEA/S<br>30, P.O. Box 100<br>/e                            | Tel. +45 43 9585-00<br>Fax +45 43 9585-09<br>http://www.sew-eurodrive.dk<br>sew@sew-eurodrive.dk                                                                                        |  |  |  |
|                                                              |                                                                                                    |  |  |  |
| e et commerciale pour l'Afrique<br>arseille<br>idjan 08      | Tel. +225 2579-44<br>Fax +225 2584-36                                                                                                    |  |  |  |
|                                                              |                                                                                                    |  |  |  |
| jonska Tehnika d.o.o.<br>e 14<br>Selje                       | Tel. +386 3 490 83-20<br>Fax +386 3 490 83-21<br>pakman@siol.net                                                                                                    |  |  |  |
|                                                              |                                                                                                    |  |  |  |
| RIVE ESPAÑA, S.L.<br>Iógico, Edificio, 302<br>udio (Vizcaya) | Tel. +34 9 4431 84-70<br>Fax +34 9 4431 84-71<br>sew.spain@sew-eurodrive.es                                                                                                    |  |  |  |
|                                                              |                                                                                                    |  |  |  |
| AS<br>25<br>1                                                | Tel. +372 6593230<br>Fax +372 6593231                                                                                                    |  |  |  |
|                                                              |                                                                                                    |  |  |  |
| RIVE INC.<br>rtanburg Highway<br>29365                       | Tel. +1 864 439-7537<br>Fax Sales +1 864 439-7830<br>Fax Manuf. +1 864 439-9948<br>Fax Ass. +1 864 439-0566<br>Telex 805 550<br>http://www.seweurodrive.com<br>cslyman@seweurodrive.com |  |  |  |

| Dinamarca                                                                       |                   |                                                                                                    |                                                                                                    |
|---------------------------------------------------------------------------------|-------------------|----------------------------------------------------------------------------------------------------|----------------------------------------------------------------------------------------------------|
| Linha de<br>montagem<br>Vendas<br>Assistência técnica                           | Kopenhagen        | SEW-EURODRIVEA/S<br>Geminivej 28-30, P.O. Box 100<br>DK-2670 Greve                                               | Tel. +45 43 9585-00<br>Fax +45 43 9585-09<br>http://www.sew-eurodrive.dk<br>sew@sew-eurodrive.dk                                                                                        |
| Costa do Marfim                                                                 |                   |                                                                                                    |                                                                                                    |
| Vendas                                                                          | Abidjan           | SICA<br>Ste industrielle et commerciale pour l'Afrique<br>165, Bld de Marseille<br>B.P. 2323, Abidjan 08         | Tel. +225 2579-44<br>Fax +225 2584-36                                                                                                    |
| Eslóvénia                                                                       |                   |                                                                                                    |                                                                                                    |
| Vendas<br>Assistência técnica                                                   | Celje             | Pakman - Pogonska Tehnika d.o.o.<br>UI. XIV. divizije 14<br>SLO – 3000 Celje                                     | Tel. +386 3 490 83-20<br>Fax +386 3 490 83-21<br>pakman@siol.net                                                                                                    |
| Espanha                                                                         |                   |                                                                                                    |                                                                                                    |
| Linha de<br>montagem<br>Vendas<br>Assistência técnica                           | Bilbao            | SEW-EURODRIVE ESPAÑA, S.L.<br>Parque Tecnológico, Edificio, 302<br>E-48170 Zamudio (Vizcaya)                     | Tel. +34 9 4431 84-70<br>Fax +34 9 4431 84-71<br>sew.spain@sew-eurodrive.es                                                                                                    |
| Estónia                                                                         |                   |                                                                                                    |                                                                                                    |
| Vendas                                                                          | Tallin            | ALAS-KUUL AS<br>Paldiski mnt.125<br>EE 0006 Tallin                                                               | Tel. +372 6593230<br>Fax +372 6593231                                                                                                    |
| EUA                                                                             |                   |                                                                                                    |                                                                                                    |
| Fábrica de<br>produção<br>Linha de<br>montagem<br>Vendas<br>Assistência técnica | Greenville        | SEW-EURODRIVE INC.<br>1295 Old Spartanburg Highway<br>P.O. Box 518<br>Lyman, S.C. 29365                          | Tel. +1 864 439-7537<br>Fax Sales +1 864 439-7830<br>Fax Manuf. +1 864 439-9948<br>Fax Ass. +1 864 439-0566<br>Telex 805 550<br>http://www.seweurodrive.com<br>cslyman@seweurodrive.com |
| Linhas de<br>montagem<br>Vendas                                                 | São Francisco     | SEW-EURODRIVE INC.<br>30599 San Antonio St.<br>Hayward, California 94544-7101                                    | Tel. +1 510 487-3560<br>Fax +1 510 487-6381<br>cshayward@seweurodrive.com                                                                                                    |
| Assistencia tecnica                                                             | Filadélfia/PA     | SEW-EURODRIVE INC.<br>Pureland Ind. Complex<br>2107 High Hill Road, P.O. Box 481<br>Bridgeport, New Jersey 08014 | Tel. +1 856 467-2277<br>Fax +1 856 467-3792<br>csbridgeport@seweurodrive.com                                                                                                    |
|                                                                                 | Dayton            | SEW-EURODRIVE INC.<br>2001 West Main Street<br>Troy, Ohio 45373                                                  | Tel. +1 937 335-0036<br>Fax +1 937 440-3799<br>cstroy@seweurodrive.com                                                                                                    |
|                                                                                 | Dallas            | SEW-EURODRIVE INC.<br>3950 Platinum Way<br>Dallas, Texas 75237                                                   | Tel. +1 214 330-4824<br>Fax +1 214 330-4724<br>csdallas@seweurodrive.com                                                                                                    |
|                                                                                 | Para mais endereç | cos consulte os serviços de assistência nos EUA.                                                                 |                                                                                                    |
| Finlândia                                                                       |                   |                                                                                                    |                                                                                                    |
| Linha de<br>montagem<br>Vendas<br>Assistência técnica                           | Lahti             | SEW-EURODRIVE OY<br>Vesimäentie 4<br>FIN-15860 Hollola 2                                                         | Tel. +358 201 589-300<br>Fax +358 201 7806-211<br>http://www.sew.fi<br>sew@sew.fi                                                                                                    |
| Gabun                                                                           |                   |                                                                                                    |                                                                                                    |
| Vendas                                                                          | Libreville        | Serviços de assistência eléctrica<br>B.P. 1889<br>Libreville                                                     | Tel. +241 7340-11<br>Fax +241 7340-12                                                                                                    |

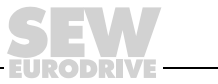

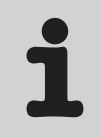

| Grã-Bretanha                                          |            |                                                                                                    |                                                                                                    |
|-------------------------------------------------------|------------|----------------------------------------------------------------------------------------------------|----------------------------------------------------------------------------------------------------|
| Linha de<br>montagem<br>Vendas<br>Assistência técnica | Normanton  | SEW-EURODRIVE Ltd.<br>Beckbridge Industrial Estate<br>P.O. Box No.1<br>GB-Normanton,<br>West-Yorkshire WF6 1QR                     | Tel. +44 1924 893-855<br>Fax +44 1924 893-702<br>http://www.sew-eurodrive.co.uk<br>info@sew-eurodrive.co.uk |
| Grécia                                                |            |                                                                                                    |                                                                                                    |
| Vendas<br>Assistência técnica                         | Atenas     | Christ. Boznos & Son S.A.<br>12, Mavromichali Street<br>P.O. Box 80136, GR-18545 Piraeus                                           | Tel. +30 2 1042 251-34<br>Fax +30 2 1042 251-59<br>http://www.boznos.gr<br>info@boznos.gr                   |
| Hong Kong                                             |            |                                                                                                    |                                                                                                    |
| Linha de<br>montagem<br>Vendas<br>Assistência técnica | Hong Kong  | SEW-EURODRIVE LTD.<br>Unit No. 801-806, 8th Floor<br>Hong Leong Industrial Complex<br>No. 4, Wang Kwong Road<br>Kowloon, Hong Kong | Tel. +852 2 7960477 + 79604654<br>Fax +852 2 7959129<br>sew@sewhk.com                                       |
| Húngria                                               |            |                                                                                                    |                                                                                                    |
| Vendas<br>Assistência técnica                         | Budapeste  | SEW-EURODRIVE Kft.<br>H-1037 Budapest<br>Kunigunda u. 18                                                                           | Tel. +36 1 437 06-58<br>Fax +36 1 437 06-50<br>office@sew-eurodrive.hu                                      |
| India                                                 |            |                                                                                                    |                                                                                                    |
| Linha de<br>montagem<br>Vendas<br>Assistência técnica | Baroda     | SEW-EURODRIVE India Pvt. Ltd.<br>Plot No. 4, Gidc<br>Por Ramangamdi · Baroda - 391 243<br>Gujarat                                  | Tel. +91 265 2831021<br>Fax +91 265 2831087<br>mdoffice@seweurodriveindia.com                               |
| Escritórios técnicos                                  | Bangalore  | SEW-EURODRIVE India Private Limited<br>308, Prestige Centre Point<br>7, Edward Road<br>Bangalore                                   | Tel. +91 80 22266565<br>Fax +91 80 22266569<br>salesbang@seweurodriveindia.com                              |
| Irlanda                                               |            |                                                                                                    |                                                                                                    |
| Vendas<br>Assistência técnica                         | Dublin     | Alperton Engineering Ltd.<br>48 Moyle Road<br>Dublin Industrial Estate<br>Glasnevin, Dublin 11                                     | Tel. +353 1 830-6277<br>Fax +353 1 830-6458                                                                 |
| Israel                                                |            |                                                                                                    |                                                                                                    |
| Vendas                                                | Tel-Aviv   | Liraz Handasa Ltd.<br>Ahofer Str 34B / 228<br>58858 Holon                                                                          | Tel. +972 3 5599511<br>Fax +972 3 5599512<br>lirazhandasa@barak-online.net                                  |
| Itália                                                |            |                                                                                                    |                                                                                                    |
| Linha de<br>montagem<br>Vendas<br>Assistência técnica | Milão      | SEW-EURODRIVE di R. Blickle & Co.s.a.s.<br>Via Bernini,14<br>I-20020 Solaro (Milano)                                               | Tel. +39 2 96 9801<br>Fax +39 2 96 799781<br>sewit@sew-eurodrive.it                                         |
| Japão                                                 |            |                                                                                                    |                                                                                                    |
| Linha de<br>montagem<br>Vendas<br>Assistência técnica | Toyoda-cho | SEW-EURODRIVE JAPAN CO., LTD<br>250-1, Shimoman-no,<br>Iwata<br>Shizuoka 438-0818                                                  | Tel. +81 538 373811<br>Fax +81 538 373814<br>sewjapan@sew-eurodrive.co.jp                                   |

Índice de endereços

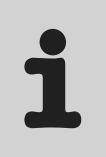

| Letónia                                                |              |                                                                                                    |                                                                                                   |
|--------------------------------------------------------|--------------|----------------------------------------------------------------------------------------------------|---------------------------------------------------------------------------------------------------|
| Vendas                                                 | Riga         | SIA Alas-Kuul<br>Katlakalna 11C<br>LV-1073 Riga                                                                                                    | Tel. +371 7139386<br>Fax +371 7139386<br>info@alas-kuul.ee                                        |
| Líbano                                                 |              |                                                                                                    |                                                                                                   |
| Vendas                                                 | Beirut       | Gabriel Acar & Fils sarl<br>B. P. 80484<br>Bourj Hammoud, Beirut                                                                                    | Tel. +961 1 4947-86<br>+961 1 4982-72<br>+961 3 2745-39<br>Fax +961 1 4949-71<br>gacar@beirut.com |
| Lituânia                                               |              |                                                                                                    |                                                                                                   |
| Vendas                                                 | Alytus       | UAB Irseva<br>Naujoji 19<br>LT-62175 Alytus                                                                                                    | Tel. +370 315 79204<br>Fax +370 315 56175<br>info@irseva.lt                                       |
| Luxemburgo                                             |              |                                                                                                    |                                                                                                   |
| Linha de<br>montagem<br>Vendas<br>Assistência técnica  | Bruxelas     | CARON-VECTOR S.A.<br>Avenue Eiffel 5<br>B-1300 Wavre                                                                                                | Tel. +32 10 231-311<br>Fax +32 10 231-336<br>http://www.caron-vector.be<br>info@caron-vector.be   |
| Malásia                                                |              |                                                                                                    |                                                                                                   |
| Linha de<br>montagem<br>Vendas<br>Assistência técnica  | Johore       | SEW-EURODRIVE SDN BHD<br>No. 95, Jalan Seroja 39, Taman Johor Jaya<br>81000 Johor Bahru, Johor<br>Malásia Ocidental                                 | Tel. +60 7 3549409<br>Fax +60 7 3541404<br>kchtan@pd.jaring.my                                    |
| Marrocos                                               |              |                                                                                                    |                                                                                                   |
| Vendas                                                 | Casablanca   | S. R. M.<br>Société de Réalisations Mécaniques<br>5, rue Emir Abdelkader<br>05 Casablanca                                                           | Tel. +212 2 6186-69 + 6186-70<br>+ 6186-71<br>Fax +212 2 6215-88<br>srm@marocnet.net.ma           |
| México                                                 |              |                                                                                                    |                                                                                                   |
| Linha de<br>montagem<br>Vendas<br>Assistência técnica  | Queretaro    | SEW-EURODRIVE, Sales and Distribution,<br>S. A. de C. V.<br>Privada Tequisquiapan No. 102<br>Parque Ind. Queretaro C. P. 76220<br>Queretaro, Mexico | Tel. +52 442 1030-300<br>Fax +52 442 1030-301<br>scmexico@seweurodrive.com.mx                     |
| Noruega                                                |              |                                                                                                    |                                                                                                   |
| Linha de<br>montagem<br>Vendas<br>Assistência técnica  | Moss         | SEW-EURODRIVE A/S<br>Solgaard skog 71<br>N-1599 Moss                                                                                                | Tel. +47 69 241-020<br>Fax +47 69 241-040<br>sew@sew-eurodrive.no                                 |
| Nova Zelândia                                          |              |                                                                                                    |                                                                                                   |
| Linhas de<br>montagem<br>Vendas<br>Assistência técnica | Auckland     | SEW-EURODRIVE NEW ZEALAND LTD.<br>P.O. Box 58-428<br>82 Greenmount drive<br>East Tamaki Auckland                                                    | Tel. +64 9 2745627<br>Fax +64 9 2740165<br>sales@sew-eurodrive.co.nz                              |
|                                                        | Christchurch | SEW-EURODRIVE NEW ZEALAND LTD.<br>10 Settlers Crescent, Ferrymead<br>Christchurch                                                                   | Tel. +64 3 384-6251<br>Fax +64 3 385-6455<br>sales@sew-eurodrive.co.nz                            |
| Países Baixos                                          |              |                                                                                                    |                                                                                                   |
| Linha de<br>montagem<br>Vendas<br>Assistência técnica  | Rotterdão    | VECTOR Aandrijftechniek B.V.<br>Industrieweg 175<br>NL-3044 AS Rotterdam<br>Postbus 10085<br>NL-3004 AB Rotterdam                                   | Tel. +31 10 4463-700<br>Fax +31 10 4155-552<br>http://www.vector.nu<br>info@vector.nu             |

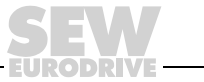

| Feiu                                                                                                    |                                                |                                                                                                    |                                                                                                    |
|----------------------------------------------------------------------------------------------------|------------------------------------------------|----------------------------------------------------------------------------------------------------|----------------------------------------------------------------------------------------------------|
|                                                                                                    |                                                |                                                                                                    |                                                                                                    |
| Linha de                                                                                                    | Lima                                           | SEW DEL PERU                                                                                                    | Tel. +51 1 3495280                                                                                                    |
| Vondas                                                                                                    |                                                | MUTURES REDUCTURES S.A.C.                                                                                                    | Fax +51 1 3493002                                                                                                    |
| Assistência técnica                                                                                                    |                                                | Urbanizacion Industrial Vulcano ATE Lima                                                                                                    | sewperu@terra.com.pe                                                                                                    |
|                                                                                                    |                                                |                                                                                                    |                                                                                                    |
| Polónia                                                                                                    |                                                |                                                                                                    |                                                                                                    |
| Linhas de                                                                                                    | Lodz                                           | SEW-EURODRIVE Polska Sp.z.o.o.                                                                                                    | Tel. +48 42 67710-90                                                                                                    |
| montagem                                                                                                    |                                                | ul. Techniczna 5                                                                                                    | Fax +48 42 67710-99                                                                                                    |
| Vendas                                                                                                    |                                                | PL-92-518 Lodz                                                                                                    | http://www.sew-eurodrive.pl                                                                                                    |
| Assistencia tecnica                                                                                                    |                                                |                                                                                                    | sew@sew-eurodrive.pi                                                                                                    |
| Portugal                                                                                                    |                                                |                                                                                                    |                                                                                                    |
| Linha de                                                                                                    | Coimbra                                        | SEW-EURODRIVE, LDA.                                                                                                    | Tel. +351 231 20 9670                                                                                                    |
| montagem                                                                                                    |                                                | Apartado 15                                                                                                    | Fax +351 231 20 3685                                                                                                    |
| Vendas                                                                                                    |                                                | P-3050-901 Mealhada                                                                                                    | http://www.sew-eurodrive.pt                                                                                                    |
| Assistência técnica                                                                                                    |                                                |                                                                                                    | infosew@sew-eurodrive.pt                                                                                                    |
| República Checa                                                                                                    |                                                |                                                                                                    |                                                                                                    |
| Vondas                                                                                                    | Praga                                          |                                                                                                    | Tol +420 220121224 + 220121226                                                                                                    |
| Velluas                                                                                                    | Flaya                                          | Business Centrum Praha                                                                                                    | Fax +420 220121234 + 220121230                                                                                                    |
|                                                                                                    |                                                | Lužná 591                                                                                                    | http://www.sew-eurodrive.cz                                                                                                    |
|                                                                                                    |                                                | CZ-16000 Praha 6 - Vokovice                                                                                                    | sew@sew-eurodrive.cz                                                                                                    |
|                                                                                                    |                                                |                                                                                                    |                                                                                                    |
| Roménia                                                                                                    |                                                |                                                                                                    |                                                                                                    |
| Vendas                                                                                                    | Bucareste                                      | Sialco Trading SRL                                                                                                    | Tel. +40 21 230-1328                                                                                                    |
| Assistência técnica                                                                                                    |                                                | str. Madrid nr.4                                                                                                    | Fax +40 21 230-7170                                                                                                    |
|                                                                                                    |                                                | 011785 Bucuresti                                                                                                    | siaico@siaico.ro                                                                                                    |
| Rússia                                                                                                    |                                                |                                                                                                    |                                                                                                    |
| Vendas                                                                                                    | São                                            | ZAO SEW-EURODRIVE                                                                                                    | Tel. +7 812 3332522 +7 812 5357142                                                                                                    |
|                                                                                                    | Petersburgo                                    | P.O. Box 36                                                                                                    | Fax +7 812 3332523                                                                                                    |
|                                                                                                    |                                                | 195220 St. Petersburg Russia                                                                                                    | http://www.sew-eurodrive.ru                                                                                                    |
|                                                                                                    |                                                |                                                                                                    | sew@sew-eurodrive.ru                                                                                                    |
|                                                                                                    |                                                |                                                                                                    |                                                                                                    |
| Senegal                                                                                                    |                                                |                                                                                                    |                                                                                                    |
| Senegal<br>Vendas                                                                                                    | Dakar                                          | SENEMECA                                                                                                    | Tel +221 849 47-70                                                                                                    |
| Senegal<br>Vendas                                                                                                    | Dakar                                          | SENEMECA<br>Mécanique Générale                                                                                                    | Tel. +221 849 47-70<br>Fax +221 849 47-71                                                                                                    |
| Senegal<br>Vendas                                                                                                    | Dakar                                          | SENEMECA<br>Mécanique Générale<br>Km 8, Route de Rufisque                                                                                                    | Tel. +221 849 47-70<br>Fax +221 849 47-71<br>senemeca@sentoo.sn                                                                                                    |
| Senegal<br>Vendas                                                                                                    | Dakar                                          | SENEMECA<br>Mécanique Générale<br>Km 8, Route de Rufisque<br>B.P. 3251, Dakar                                                                                                    | Tel. +221 849 47-70<br>Fax +221 849 47-71<br>senemeca@sentoo.sn                                                                                                    |
| Senegal<br>Vendas                                                                                                    | Dakar                                          | SENEMECA<br>Mécanique Générale<br>Km 8, Route de Rufisque<br>B.P. 3251, Dakar                                                                                                    | Tel. +221 849 47-70<br>Fax +221 849 47-71<br>senemeca@sentoo.sn                                                                                                    |
| Senegal<br>Vendas<br>Sérvia e Montenegro                                                                                                    | Dakar                                          | SENEMECA<br>Mécanique Générale<br>Km 8, Route de Rufisque<br>B.P. 3251, Dakar                                                                                                    | Tel. +221 849 47-70<br>Fax +221 849 47-71<br>senemeca@sentoo.sn                                                                                                    |
| Senegal<br>Vendas<br>Sérvia e Montenegro<br>Vendas                                                                                                    | Dakar<br>Belgrado                              | SENEMECA<br>Mécanique Générale<br>Km 8, Route de Rufisque<br>B.P. 3251, Dakar<br>DIPAR d.o.o.<br>Kajmakcalanska 54                                                                                                    | Tel. +221 849 47-70<br>Fax +221 849 47-71<br>senemeca@sentoo.sn<br>Tel. +381 11 3046677<br>Fax +381 11 3809380                                                                                                    |
| Senegal<br>Vendas<br>Sérvia e Montenegro<br>Vendas                                                                                                    | Dakar<br>Belgrado                              | SENEMECA<br>Mécanique Générale<br>Km 8, Route de Rufisque<br>B.P. 3251, Dakar<br>DIPAR d.o.o.<br>Kajmakcalanska 54<br>SCG-11000 Beograd                                                                                                    | Tel. +221 849 47-70<br>Fax +221 849 47-71<br>senemeca@sentoo.sn<br>Tel. +381 11 3046677<br>Fax +381 11 3809380<br>dipar@yubc.net                                                                                                    |
| Senegal<br>Vendas<br>Sérvia e Montenegro<br>Vendas                                                                                                    | Dakar<br>Belgrado                              | SENEMECA<br>Mécanique Générale<br>Km 8, Route de Rufisque<br>B.P. 3251, Dakar<br>DIPAR d.o.o.<br>Kajmakcalanska 54<br>SCG-11000 Beograd                                                                                                    | Tel. +221 849 47-70<br>Fax +221 849 47-71<br>senemeca@sentoo.sn<br>Tel. +381 11 3046677<br>Fax +381 11 3809380<br>dipar@yubc.net                                                                                                    |
| Senegal<br>Vendas<br>Sérvia e Montenegro<br>Vendas<br>Singapura                                                                                                    | Dakar<br>Belgrado                              | SENEMECA<br>Mécanique Générale<br>Km 8, Route de Rufisque<br>B.P. 3251, Dakar<br>DIPAR d.o.o.<br>Kajmakcalanska 54<br>SCG-11000 Beograd                                                                                                    | Tel. +221 849 47-70<br>Fax +221 849 47-71<br>senemeca@sentoo.sn<br>Tel. +381 11 3046677<br>Fax +381 11 3809380<br>dipar@yubc.net                                                                                                    |
| Senegal<br>Vendas<br>Sérvia e Montenegro<br>Vendas<br>Singapura<br>Linha de                                                                                            | Dakar<br>Belgrado<br>Singapura                 | SENEMECA<br>Mécanique Générale<br>Km 8, Route de Rufisque<br>B.P. 3251, Dakar<br>DIPAR d.o.o.<br>Kajmakcalanska 54<br>SCG-11000 Beograd                                                                                                    | Tel. +221 849 47-70<br>Fax +221 849 47-71<br>senemeca@sentoo.sn<br>Tel. +381 11 3046677<br>Fax +381 11 309380<br>dipar@yubc.net<br>Tel. +65 68621701 1705                                                                                                    |
| Senegal<br>Vendas<br>Sérvia e Montenegro<br>Vendas<br>Singapura<br>Linha de<br>montagem                                                                                | Dakar<br>Belgrado<br>Singapura                 | SENEMECA<br>Mécanique Générale<br>Km 8, Route de Rufisque<br>B.P. 3251, Dakar<br>DIPAR d.o.o.<br>Kajmakcalanska 54<br>SCG-11000 Beograd<br>SEW-EURODRIVE PTE. LTD.<br>No 9, Tuas Drive 2<br>Ivo 9, Tuas Drive 2                                                                                                    | Tel. +221 849 47-70<br>Fax +221 849 47-71<br>senemeca@sentoo.sn<br>Tel. +381 11 3046677<br>Fax +381 11 309380<br>dipar@yubc.net<br>Tel. +65 68621701 1705<br>Fax +65 68612827                                                                                                    |
| Senegal<br>Vendas<br>Sérvia e Montenegro<br>Vendas<br>Singapura<br>Linha de<br>montagem<br>Vendas                                                                      | Dakar<br>Belgrado<br>Singapura                 | SENEMECA<br>Mécanique Générale<br>Km 8, Route de Rufisque<br>B.P. 3251, Dakar<br>DIPAR d.o.o.<br>Kajmakcalanska 54<br>SCG-11000 Beograd<br>SEW-EURODRIVE PTE. LTD.<br>No 9, Tuas Drive 2<br>Jurong Industrial Estate<br>Singapore 638644                                                                                                    | Tel. +221 849 47-70<br>Fax +221 849 47-71<br>senemeca@sentoo.sn<br>Tel. +381 11 3046677<br>Fax +381 11 309380<br>dipar@yubc.net<br>Tel. +65 68621701 1705<br>Fax +65 68612827<br>sales@sew-eurodrive.com.sg                                                                                                    |
| Senegal<br>Vendas<br>Sérvia e Montenegro<br>Vendas<br>Singapura<br>Linha de<br>montagem<br>Vendas<br>Assistência técnica                                               | Dakar<br>Belgrado<br>Singapura                 | SENEMECA<br>Mécanique Générale<br>Km 8, Route de Rufisque<br>B.P. 3251, Dakar<br>DIPAR d.o.o.<br>Kajmakcalanska 54<br>SCG-11000 Beograd<br>SEW-EURODRIVE PTE. LTD.<br>No 9, Tuas Drive 2<br>Jurong Industrial Estate<br>Singapore 638644                                                                                                    | Tel. +221 849 47-70<br>Fax +221 849 47-71<br>senemeca@sentoo.sn<br>Tel. +381 11 3046677<br>Fax +381 11 309380<br>dipar@yubc.net<br>Tel. +65 68621701 1705<br>Fax +65 68612827<br>sales@sew-eurodrive.com.sg                                                                                                    |
| Senegal<br>Vendas<br>Sérvia e Montenegro<br>Vendas<br>Singapura<br>Linha de<br>montagem<br>Vendas<br>Assistência técnica<br>Slováquia                                  | Dakar<br>Belgrado<br>Singapura                 | SENEMECA<br>Mécanique Générale<br>Km 8, Route de Rufisque<br>B.P. 3251, Dakar<br>DIPAR d.o.o.<br>Kajmakcalanska 54<br>SCG-11000 Beograd<br>SEW-EURODRIVE PTE. LTD.<br>No 9, Tuas Drive 2<br>Jurong Industrial Estate<br>Singapore 638644                                                                                                    | Tel. +221 849 47-70<br>Fax +221 849 47-71<br>senemeca@sentoo.sn<br>Tel. +381 11 3046677<br>Fax +381 11 309380<br>dipar@yubc.net<br>Tel. +65 68621701 1705<br>Fax +65 68612827<br>sales@sew-eurodrive.com.sg                                                                                                    |
| Senegal<br>Vendas<br>Sérvia e Montenegro<br>Vendas<br>Singapura<br>Linha de<br>montagem<br>Vendas<br>Assistência técnica<br>Slováquia<br>Vendas                        | Dakar<br>Belgrado<br>Singapura                 | SENEMECA<br>Mécanique Générale<br>Km 8, Route de Rufisque<br>B.P. 3251, Dakar<br>DIPAR d.o.o.<br>Kajmakcalanska 54<br>SCG-11000 Beograd<br>SEW-EURODRIVE PTE. LTD.<br>No 9, Tuas Drive 2<br>Jurong Industrial Estate<br>Singapore 638644<br>SEW-Eurodrive SK s.r.o.                                                                                               | Tel. +221 849 47-70<br>Fax +221 849 47-71<br>senemeca@sentoo.sn<br>Tel. +381 11 3046677<br>Fax +381 11 309380<br>dipar@yubc.net<br>Tel. +65 68621701 1705<br>Fax +65 68612827<br>sales@sew-eurodrive.com.sg<br>Tel. +421 31 7891311                                                                                                    |
| Senegal<br>Vendas<br>Sérvia e Montenegro<br>Vendas<br>Singapura<br>Linha de<br>montagem<br>Vendas<br>Assistência técnica<br>Slováquia<br>Vendas                        | Dakar<br>Belgrado<br>Singapura                 | SENEMECA<br>Mécanique Générale<br>Km 8, Route de Rufisque<br>B.P. 3251, Dakar<br>DIPAR d.o.o.<br>Kajmakcalanska 54<br>SCG-11000 Beograd<br>SEW-EURODRIVE PTE. LTD.<br>No 9, Tuas Drive 2<br>Jurong Industrial Estate<br>Singapore 638644<br>SEW-Eurodrive SK s.r.o.<br>Trnavska 920                                                                               | Tel. +221 849 47-70<br>Fax +221 849 47-71<br>senemeca@sentoo.sn<br>Tel. +381 11 3046677<br>Fax +381 11 3809380<br>dipar@yubc.net<br>Tel. +65 68621701 1705<br>Fax +65 68612827<br>sales@sew-eurodrive.com.sg<br>Tel. +421 31 7891311<br>Fax +421 31 7891312                                                                                                    |
| Senegal<br>Vendas<br>Sérvia e Montenegro<br>Vendas<br>Singapura<br>Linha de<br>montagem<br>Vendas<br>Assistência técnica<br>Slováquia<br>Vendas                        | Dakar<br>Belgrado<br>Singapura                 | SENEMECA<br>Mécanique Générale<br>Km 8, Route de Rufisque<br>B.P. 3251, Dakar<br>DIPAR d.o.o.<br>Kajmakcalanska 54<br>SCG-11000 Beograd<br>SEW-EURODRIVE PTE. LTD.<br>No 9, Tuas Drive 2<br>Jurong Industrial Estate<br>Singapore 638644<br>SEW-Eurodrive SK s.r.o.<br>Trnavska 920<br>SK-926 01 Sered                                                            | Tel. +221 849 47-70         Fax +221 849 47-71         senemeca@sentoo.sn         Tel. +381 11 3046677         Fax +381 11 3809380         dipar@yubc.net         Tel. +65 68621701 1705         Fax +65 68612827         sales@sew-eurodrive.com.sg         Tel. +421 31 7891311         Fax +421 31 7891312         sew@sew-eurodrive.sk                                                                                            |
| Senegal<br>Vendas<br>Sérvia e Montenegro<br>Vendas<br>Singapura<br>Linha de<br>montagem<br>Vendas<br>Assistência técnica<br>Slováquia<br>Vendas                        | Dakar Belgrado Singapura Sered                 | SENEMECA<br>Mécanique Générale<br>Km 8, Route de Rufisque<br>B.P. 3251, Dakar<br>DIPAR d.o.o.<br>Kajmakcalanska 54<br>SCG-11000 Beograd<br>SEW-EURODRIVE PTE. LTD.<br>No 9, Tuas Drive 2<br>Jurong Industrial Estate<br>Singapore 638644<br>SEW-Eurodrive SK s.r.o.<br>Trnavska 920<br>SK-926 01 Sered                                                            | Tel. +221 849 47-70         Fax +221 849 47-71         senemeca@sentoo.sn         Tel. +381 11 3046677         Fax +381 11 3809380         dipar@yubc.net         Tel. +65 68621701 1705         Fax +65 68612827         sales@sew-eurodrive.com.sg         Tel. +421 31 7891311         Fax +421 31 7891312         sew@sew-eurodrive.sk                                                                                            |
| Senegal<br>Vendas<br>Sérvia e Montenegro<br>Vendas<br>Singapura<br>Linha de<br>montagem<br>Vendas<br>Assistência técnica<br>Slováquia<br>Vendas<br>Slováquia<br>Vendas | Dakar<br>Belgrado<br>Singapura<br>Sered        | SENEMECA<br>Mécanique Générale<br>Km 8, Route de Rufisque<br>B.P. 3251, Dakar<br>DIPAR d.o.o.<br>Kajmakcalanska 54<br>SCG-11000 Beograd<br>SEW-EURODRIVE PTE. LTD.<br>No 9, Tuas Drive 2<br>Jurong Industrial Estate<br>Singapore 638644<br>SEW-Eurodrive SK s.r.o.<br>Trmavska 920<br>SK-926 01 Sered<br>SEW-EURODRIVE AB                                        | Tel. +221 849 47-70<br>Fax +221 849 47-71<br>senemeca@sentoo.sn<br>Tel. +381 11 3046677<br>Fax +381 11 3809380<br>dipar@yubc.net<br>Tel. +65 68621701 1705<br>Fax +65 68612827<br>sales@sew-eurodrive.com.sg<br>Tel. +421 31 7891311<br>Fax +421 31 7891312<br>sew@sew-eurodrive.sk                                                                                                    |
| Senegal<br>Vendas<br>Sérvia e Montenegro<br>Vendas<br>Singapura<br>Linha de<br>montagem<br>Vendas<br>Assistência técnica<br>Slováquia<br>Vendas<br>Slováquia<br>Vendas | Dakar<br>Belgrado<br>Singapura<br>Sered        | SENEMECA<br>Mécanique Générale<br>Km 8, Route de Rufisque<br>B.P. 3251, Dakar<br>DIPAR d.o.o.<br>Kajmakcalanska 54<br>SCG-11000 Beograd<br>SEW-EURODRIVE PTE. LTD.<br>No 9, Tuas Drive 2<br>Jurong Industrial Estate<br>Singapore 638644<br>SEW-Eurodrive SK s.r.o.<br>Trnavska 920<br>SK-926 01 Sered<br>SEW-EURODRIVE AB<br>Gnejsvägen 6-8                      | Tel. +221 849 47-70         Fax +221 849 47-71         senemeca@sentoo.sn         Tel. +381 11 3046677         Fax +381 11 3809380         dipar@yubc.net         Tel. +65 68621701 1705         Fax +65 68612827         sales@sew-eurodrive.com.sg         Tel. +421 31 7891311         Fax +421 31 7891312         sew@sew-eurodrive.sk         Tel. +46 36 3442-00         Fax +46 36 3442-80                                     |
| Senegal<br>Vendas<br>Sérvia e Montenegro<br>Vendas<br>Singapura<br>Linha de<br>montagem<br>Vendas<br>Assistência técnica<br>Slováquia<br>Vendas<br>Slováquia<br>Vendas | Dakar Dakar Belgrado Singapura Sered Jönköping | SENEMECA<br>Mécanique Générale<br>Km 8, Route de Rufisque<br>B.P. 3251, Dakar<br>DIPAR d.o.o.<br>Kajmakcalanska 54<br>SCG-11000 Beograd<br>SEW-EURODRIVE PTE. LTD.<br>No 9, Tuas Drive 2<br>Jurong Industrial Estate<br>Singapore 638644<br>SEW-Eurodrive SK s.r.o.<br>Trnavska 920<br>SK-926 01 Sered<br>SEW-EURODRIVE AB<br>Gnejsvägen 6-8<br>S-55303 Jönköping | Tel. +221 849 47-70         Fax +221 849 47-71         senemeca@sentoo.sn         Tel. +381 11 3046677         Fax +381 11 3809380         dipar@yubc.net         Tel. +65 68621701 1705         Fax +65 68612827         sales@sew-eurodrive.com.sg         Tel. +421 31 7891311         Fax +421 31 7891312         sew@sew-eurodrive.sk         Tel. +46 36 3442-00         Fax +46 36 3442-80         http://www.sew-eurodrive.se |

| 1 |  |
|---|--|
|   |  |

| Suiça                                                  |                |                                                                                                    |                                                                                                    |
|--------------------------------------------------------|----------------|----------------------------------------------------------------------------------------------------|----------------------------------------------------------------------------------------------------|
| Linha de<br>montagem<br>Vendas<br>Assistência técnica  | Basileia       | Alfred Imhof A.G.<br>Jurastrasse 10<br>CH-4142 Münchenstein bei Basel                                                                  | Tel. +41 61 41717-17<br>Fax +41 61 41717-00<br>http://www.imhof-sew.ch<br>info@imhof-sew.ch            |
| Tailândia                                              |                |                                                                                                    |                                                                                                    |
| Linha de<br>montagem<br>Vendas<br>Assistência técnica  | Chon Buri      | SEW-EURODRIVE (Thailand) Ltd.<br>Bangpakong Industrial Park 2<br>700/456, Moo.7, Tambol Donhuaroh<br>Muang District<br>Chon Buri 20000 | Tel. +66 38 454281<br>Fax +66 38 454288<br>sewthailand@sew-eurodrive.co.th                             |
| Tunísia                                                |                |                                                                                                    |                                                                                                    |
| Vendas                                                 | Tunis          | T. M.S. Technic Marketing Service<br>7, rue Ibn El Heithem<br>Z.I. SMMT<br>2014 Mégrine Erriadh                                        | Tel. +216 1 4340-64 + 1 4320-29<br>Fax +216 1 4329-76                                                  |
| Turquia                                                |                |                                                                                                    |                                                                                                    |
| Linhas de<br>montagem<br>Vendas<br>Assistência técnica | Istambul       | SEW-EURODRIVE<br>Hareket Sistemleri Sirketi<br>Bagdat Cad. Koruma Cikmazi No. 3<br>TR-81540 Maltepe ISTANBUL                           | Tel. +90 216 4419163 + 216 4419164<br>+ 216 3838014<br>Fax +90 216 3055867<br>sew@sew-eurodrive.com.tr |
| Ucrânia                                                |                |                                                                                                    |                                                                                                    |
| Vendas<br>Assistência técnica                          | Dnepropetrovsk | SEW-EURODRIVE<br>Str. Rabochaja 23-B, Office 409<br>49008 Dnepropetrovsk                                                               | Tel. +380 56 370 3211<br>Fax +380 56 372 2078<br>sew@sew-eurodrive.ua                                  |
| Venezuela                                              |                |                                                                                                    |                                                                                                    |
| Linha de<br>montagem<br>Vendas<br>Assistência técnica  | Valencia       | SEW-EURODRIVE Venezuela S.A.<br>Av. Norte Sur No. 3, Galpon 84-319<br>Zona Industrial Municipal Norte<br>Valencia, Estado Carabobo     | Tel. +58 241 832-9804<br>Fax +58 241 838-6275<br>sewventas@cantv.net<br>sewfinanzas@cantv.net          |

## O mundo em movimento ...

Com pessoas de pensamento veloz que constroem o futuro consigo. Com uma assistência após vendas disponível 24 horas sobre 24 e 365 dias por ano. Com sistemas de accionamento e comando que multiplicam automaticamente a sua capacidade de acção.

Com uma vasta experiência em todos os sectores da indústria de hoje. Com um alto nível de qualidade, cujo standard simplifica todas as operações do dia-a-dia.

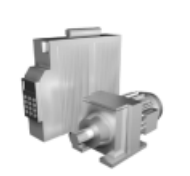

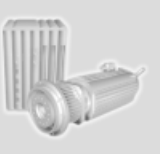

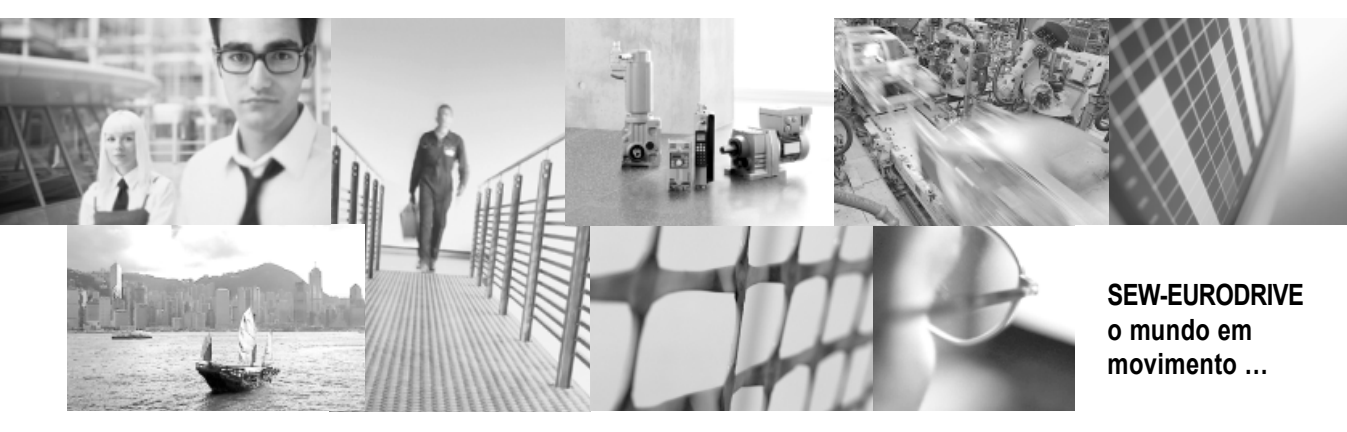

Com uma presença global para rápidas e apropriadas soluções. Com ideias inovadoras que criam hoje a solução para os problemas do futuro. Com acesso permanente à informação e dados, assim como o mais recente software via Internet.

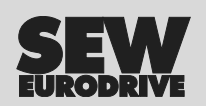

SEW-EURODRIVE GmbH & Co KG P.O. Box 3023 · D-76642 Bruchsal / Germany Phone +49 7251 75-0 · Fax +49 7251 75-1970 sew@sew-eurodrive.com

 $\rightarrow$  www.sew-eurodrive.com